# Nová iFIS\*Pokladna

Z BBM Dokumentace iFIS 12.19

#### Obsah 1 Úvod 2 Důvody zavedení nové pokladny . 3 Popis všeobecných změn 4 Popis změn u jednotlivých formulářů 4.1 Formulář 03508 - Prohlížení kontací pokladny 4.2 Formulář 03509 - Pokladní doklad 4.2.1 Popis formuláře 4.2.2 Zobrazení detailu pokladního dokladu 4.2.3 Pořízení nového dokladu 4.2.4 Tlačítka ve formuláři 4.2.5 Blok Závěrkové operace 4.2.6 Položky formuláře 4.3 Formulář 03510 - Vystavení a kontace příj. pokl. dokl. 4.3.1 Pořízení příjmového pokladního dokladu 4.3.2 Uložení dokladu 4.3.3 Uzavření pokladního dokladu 4.3.4 Rozkontace příjmového pokladního dokladu 4.3.5 Kontace 4.3.6 Položky formuláře 4.4 Formulář 03511 - Účetní likvidace pokladního dokladu 4.5 Formulář 03512 - Platba závazků 4.5.1 Tlačítka ve formuláři 4.5.2 Položky formuláře 4.6 Formulář 03520 - Pokladní doklad 4.6.1 Popis formuláře 4.6.2 Pořízení pokladního dokladu 4.6.3 Tlačítka pro pořízení pokladního dokladu 4.6.3.1 Úhrady s vazbou na doklad 4.6.3.2 Příjmový doklad 4.6.3.3 Výdajový doklad 4.6.4 Další tlačítka ve formuláři 4.6.5 Kontrolní infookno 4.6.6 Blok K úhradě 4.6.7 Zatržítka ve formuláři 4.6.8 Položky formuláře 4.6.9 Opuštění formuláře 4.7 Formulář 03530 - Prohlížení pokladních dokladů 4.8 Formulář 03535 - Storno pokladního dokladu 4.9 Formulář 03560 - Pokladní doklad v cizí měně 4.10 Formulář 03562 - Pokladny 4.11 Formulář 03563 - Účel platby 4.12 Formulář 03564 - Pokladní doklad 4.13 Formulář 03567 - Nabídka účelů platby 4.14 Formulář 03570 - Přehled zůstatků na pokladně 4.15 Formulář 03571 - Přehled dokladů

- 4.16 Formulář 03573 Přehled závazků
- 5 Seznam sjednocených formulářů
- 6 Seznam všech upravených formulářů

# Úvod

Vytvořena zcela nová iFIS\*Pokladna.

# Důvody zavedení nové pokladny

Důvody pro vytvoření nové iFIS\*Pokladny:

- naplnit očekávání a stále vzrůstající požadavky zákazníků na úpravu dosavadní funkcionality
- zjednodušit a zefektivnit práci při pořizování pokladních dokladů
- umožnit rychlé vystavení pokladního dokladu včetně jeho tisku a dalších operací
- zpřehlednit evidenci pokladních dokladů
- zjednodušit výběr typu pokladního dokladu, účelu platby, sazby DPH, kurzů pro přepočet cizích měn, apod
- umožnit dodatečné opravy pokladních dokladů
- umožnit v iFIS\* rozdělení zodpovědnosti za jednu pokladnu mezi více zodpovědných osob (pokladníků) najednou
- zjednodušit vyhledání dokladů k úhradě podle osobního čísla
- oddělit závěrky po fakultách / pokladnách

# Popis všeobecných změn

V souvislosti se zavedením nové pokladny byly provedeny tyto úpravy:

#### Nová iFIS\*Pokladna – BBM Dokumentace iFIS 12.19

- sjednocen vzhled, formát a funkcionality do jednotného formuláře iFIS\*Pokladna
- formulář 03509 Vytvoření pokladního dokladu přejmenován na 03509 Pokladní doklad a zcela změněn jeho vzhled .
  - formulář 03520 Oprava pokladního dokladu přejmenován na 03520 Pokladní doklad a zcela změněn jeho vzhled
- změněn celkový vzhled formulářů:
  - 03509 Pokladní doklad
  - 03510 Vystavení a kontace příjmového pokladního dokladu
  - 03512 Platba závazků
  - 03520 Pokladní doklad
  - 03530 Prohlížení pokladního dokladu
  - 03564 Pokladní doklad
- zaveden nový stav pokladního dokladu Doplněn = Uhrazen
- zavedeny nové možnosti úhrady s následnou odloženou účetní a daňovou likvidací pokladního dokladu
- přeimenována tlačítka:
  - Vyhledat a vložit doklady k úhradě = Úhrady s vazbou na doklad
  - Vložit přijímanou částku bez dokladu = Příjmový doklad
  - Vložit vydávanou částku bez dokladu = Výdajový doklad
- upravena tlačítka Tisk, Uzavřít + zaškrtávátka
- při úhradě dokladu na jinou osobu se objeví oranžové upozornění
- zavedeno kontrolní infookno
- zavedena možnost úhrady s následnou odloženou účetní a daňovou likvidací pokladního dokladu (nejdříve se vystaví pokladní doklad, ten se následně vytiskne a teprve později může být dodatečně vložen správný kurz pro přepočet do CZK, správná sazba DPH, správný účel platby, apod.)
- zaveden druhý stav pokladního dokladu Neuhrazeno / Uhrazeno
- vznikl jeden nový formulář pro pořízení všech typů pokladních dokladů, který byl zvětšen do širokého formátu 16:10, byla v něm provedena optimalizace ovládání a implementována podpora hotovostní zásuvky
- podpora pro víceřádkové pokladní doklady (souhrnné platby nebo drobná vydání s různými režimy)
- umožněno vyhledávání všech neuhrazených závazků, pohledávek, záloh, výplat, atd. na jedno tlačítko přes vybrané OS\_CISLO nebo IČO
- zavedena možnost oddělené závěrky po jednotlivých pokladnách
- rozšířena nabídka pro pořízení pokladního dokladu o další možnost Uzavření + kontace + tisk + konec, všechny tyto úkony se tak provedou automaticky, funkcionalita zapracována do nového sjednoceného formuláře iFIS\*Pokladna

Vytvořeny zcela nové formuláře sloučením původních formulářů:

- bold formuláře 03509 Pokladní doklad s přehledem hlaviček pokladních dokladů
- detail pokladního dokladu (hlavička + řádky + info okno) formulář 03520 Pokladní doklad
- malé volané formulářové okno pro pořízení nového řádku (příklad příjem hotovosti bez dokladu)
- malé volané formulářové okno pro výběr dokladu k úhradě (společné okno pro vyhledání všech typů dokladů, závazků i pohledávek podle OS CISLO nebo ICO)

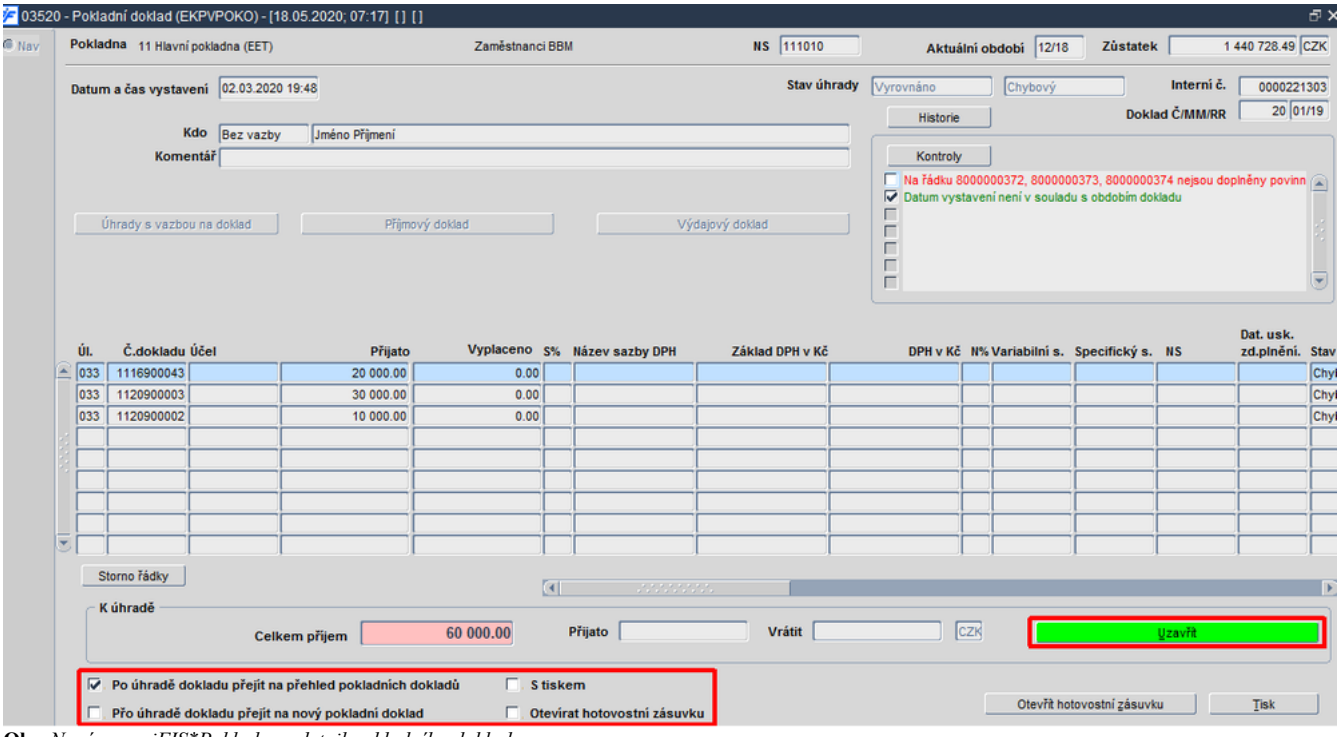

Obr. Nová verze iFIS\*Pokladna - detail pokladního dokladu

| 03520 | - Pokladni doklad (Ek | (PVPOKO) - [18.05.2       | 020; 07:37] [ ] [ ]                                      |                           | D <sup>2</sup> .                                                                   |
|-------|-----------------------|---------------------------|----------------------------------------------------------|---------------------------|------------------------------------------------------------------------------------|
| 0 Nav | Pokladna 11 Hlavní p  | pokladna (EET)            | Zaměstnanci BBM                                          | NS 111010                 | Aktuální období 12/18 Zůstatek 1 440 728.49 CZK                                    |
|       | Datum a čas vystave   | ni 14.04.2020 10:48       |                                                          | Stav úhrady               | Nevyrovnáno Chybový Interní č. 0000221443                                          |
|       | Кс                    | do Osoby                  | Fomáš Malkus 167                                         |                           | Historie Doklad Č/MM/RR 01/19                                                      |
|       | Komer                 | ntář                      |                                                          |                           | Kontroly                                                                           |
|       | Úhrady s vazbou       | r na doklad               | Přijmový doklad                                          | <u>Vý</u> dajový doklad   | Není zapsán Žádný řádek dokladu.  Datum vystavení není v souladu s obdobím dokladu |
|       | 6                     | 🜾 03510 - Vystaven        | í a kontace příj.pokl.dokl. (EKPVPOK) - [18.05.2020; 07: | 56] [] [] 040440404040444 | 20000000000000000000000000000000000000                                             |
|       |                       |                           | Výdajový pokladní doklad                                 | Stav dokladu Chybový      | Interní číslo dokladu                                                              |
| G     | Č.řádku Účel          | Účel<br>Variabilní symbol | C Výdej stravenek- zaměstnanci                           | Vyplaceno                 | 950.00 CZK                                                                         |
| G     | Storno řádky          | NS/TA/A/KP                | 91501                                                    |                           |                                                                                    |
|       |                       |                           | Uložit                                                   | Uzavřít                   | Kontace Konec Uzavřž a konec                                                       |

Obr. Příklad pořízení výdajového pokladního dokladu tlačítkem "Výdajový doklad"

# Popis změn u jednotlivých formulářů

### Formulář 03508 - Prohlížení kontací pokladny

Klávesou Výběr z formuláře 03508 - Prohlížení kontací pokladny se volá sjednocený formulář 03564 - Pokladní doklad.

### Formulář 03509 - Pokladní doklad

Ve formuláři 03509 - Pokladní doklad

- znepřístupněno tlačítko pro převod hotovosti + vratka
- kopie dokladu bez vazby kopíruje zadaný údaj navázány správně na číselníky
- vráceny dva sloupce částka celkem příjem + výdej (bez mínusu), rozdíl ponechán
- formulář se ponovu volá z různých míst iFIS a nahrazuje dosud volané formuláře
- formulář lze vyvolat z menu nebo například klávesou Výběr z funkce 03570 Přehled zůstatků na pokladně, 03511 Účetní likvidace pokladního dokladu, apod.

| 1 Hlavní pokladna (EET)                                |            | 201 | Dekkad   |     | ndvi     | Diliate ed     | Datum      | (Zain                | couldnot DDM  |                         | Ctou      | 10K   1 440  | 120 |
|--------------------------------------------------------|------------|-----|----------|-----|----------|----------------|------------|----------------------|---------------|-------------------------|-----------|--------------|-----|
| - Züstatek 1 440 728.49 CZK                            |            |     | Č/MM/F   | RR  |          | Vyp./komu      | příj/výd   | Účel platby          | Celkem        | Poznámka                | úhrady    | Stav         |     |
|                                                        | 1          | 2 🗖 | 2        | 0 1 | 19       | Jméno Přijmeni | 02.03.2020 |                      | 60 000.00     |                         | Vyrovnáno | Chybový      | þo  |
| 1 Hlavní pokladna                                      |            |     | 19       | 9 1 | 19       | Jméno Přijmení | 02.03.2020 | 1                    | -60 000.00    | Storno p.d. 18/01/19.   | Vyrovnáno | Storno       | þo  |
| - Zůstatek 10 000.00 CZK                               |            |     | 1        | 8 1 | 19       | Jméno Přijmení | 02.03.2020 |                      | 60 000.00     |                         | Vyrovnáno | Zrušen       | þo  |
| 11 Pokladna valutová - CHF                             | 2          |     |          |     |          |                |            | ]                    |               |                         |           |              |     |
| - Zůstatek 2 731.00 CHF                                |            | Ē   | -        | ┢   | Н        |                | -          | · [                  | _             |                         |           | -            | ÷   |
| 11 Pokladna 2<br>- Zůstatek 29 512.00 CZK              | ł          |     |          |     |          |                |            |                      |               |                         |           |              |     |
| 2 Pokladna valutová - USD<br>- Zůstatek 191 712.99 USD |            |     |          |     |          |                |            |                      |               |                         |           |              |     |
| 12 Pokladna 11                                         |            |     |          | Þ   |          |                |            |                      |               |                         |           | 1            | ľ   |
| - Zustatek 0.00 CZK                                    |            |     |          |     |          |                |            |                      |               |                         |           |              |     |
| 2 Pokladna 15                                          |            |     |          |     |          |                | <u> </u>   |                      |               |                         |           |              |     |
| - Zůstatek 0.00 CZK                                    |            |     | <u> </u> | ┢   | H        |                |            |                      | _             |                         |           |              | ┢   |
| Altuality k 18 05 2020 07:01 Obec                      |            |     |          |     | Ē        |                |            |                      |               |                         |           |              | Ĺ   |
| Aktuality k 10.00.2020 07.07                           | VR         |     | <u> </u> | _   | 닏        |                | . <u> </u> | .[                   |               |                         |           |              | ┢   |
| Chotovostní výplatě CELKEM:                            | - <b>(</b> | - 2 | <u> </u> |     | $\vdash$ |                |            |                      | _             |                         |           |              | 4   |
| 3.02.2018 M11 1 800.00-C2K                             |            | 91  | L        |     |          |                |            |                      | -             |                         |           |              | Ļ   |
| 100.00 02N                                             |            |     |          |     |          |                | E-I        | Souče                | t   60 000.00 | Celkem za všechny dokla | dy        | 1 440 728.49 |     |
| Splatné závazky CELKEM:                                | 1          |     |          |     |          |                | <u>e</u>   |                      |               | 100000                  |           |              |     |
| řijaté zálohové listy 1 000.00-C                       | z          |     | Kopie    |     |          | Storno         | Otevřít z  | ásuvku Změnit období |               | Ţisk                    |           | Nový dokl    | ad  |
| olatné pobledávky CELKEM:                              |            |     |          |     | 76       | věrkové opera  | ce         |                      |               |                         |           |              |     |

Obr. Nový vzhled formuláře 03509 - Pokladní doklad - úvodní přehled hlaviček pokladních dokladů

Formulář je určený k vytvoření pokladních dokladů a zobrazuje seznam pokladen a již vytvořených pokladních dokladů připadajících na konkrétní pokladnu vybranou v seznamu v levé části obrazovky. Zobrazeny jsou i informace o měně, ve které je pokladna vedena, informace o aktuálním zůstatku dané pokladny, zobrazuje i aktuální kurz měny a obsahuje i všechny další podstatné informace, které uživatel k práci s pokladnou potřebuje, což mu výrazně zjednoduší práci. Pokladna je

#### Nová iFIS\*Pokladna – BBM Dokumentace iFIS 12.19

koncipována tak, aby uživatel mohl provádět běžné práce, pořizovat příjmové a výdajové doklady včetně jejich tisku, převody jednotlivých plateb, jednoduše vybírat doklady určené k úhradě, hromadné platby, účetní likvidace dokladů a všechny další operace, na které je zvyklý, a to na jednom místě, jednoduchým a rychlým způsobem a efektivně, což mu výrazně usnadňuje práci na pokladně a všechny prováděné hotovostní platby.

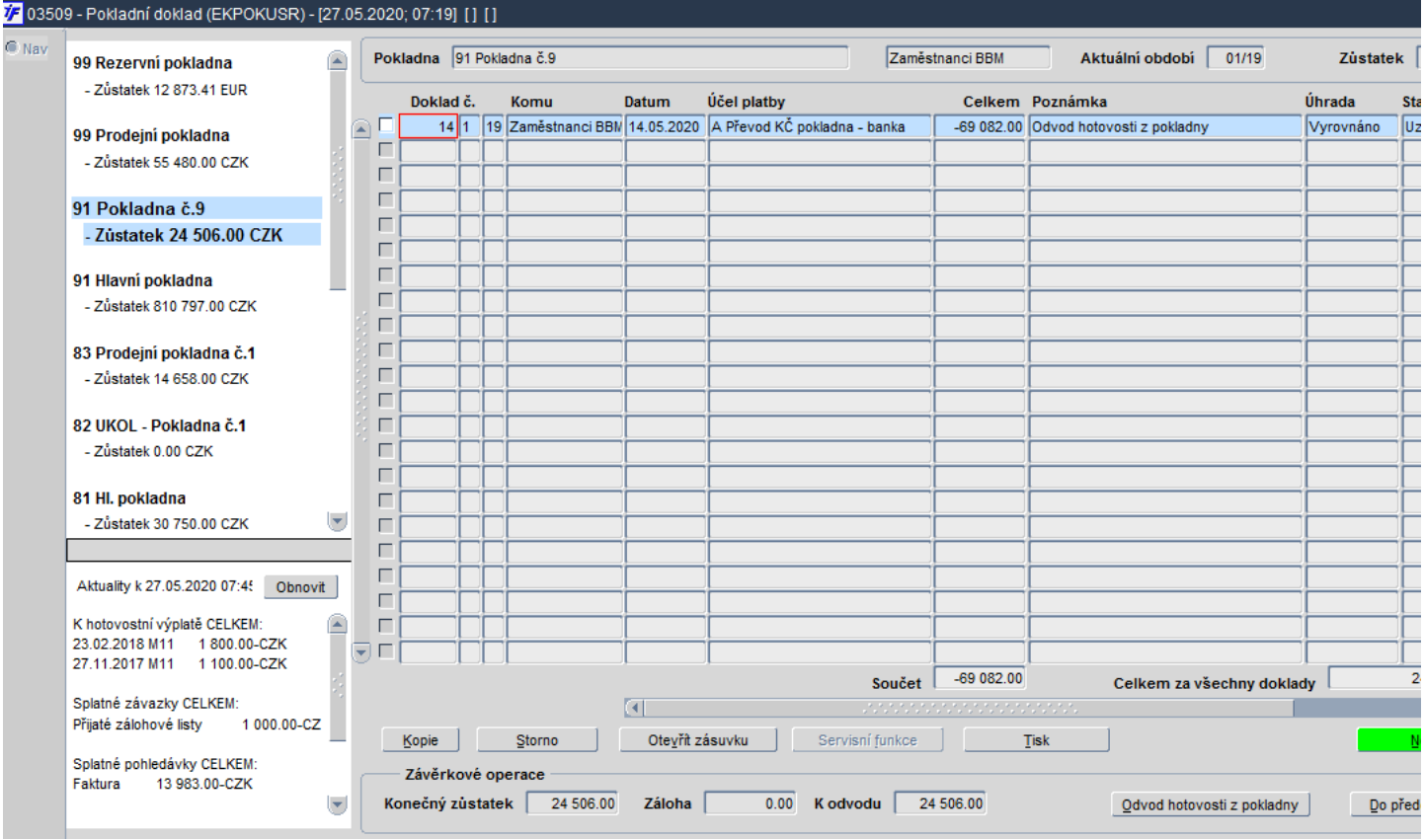

Obr. Pokladní doklad - výběr pokladny

#### Popis formuláře

#### Formulář je určen:

- k pořízení pokladního dokladu do vybrané pokladny
- k prohlížení a úpravám již vytvořeného pokladního dokladu

V levé části jsou zobrazeny jednotlivé pokladny, ke kterým má uživatel přístup. Přístup k pokladnám je definován ve formuláři 03562 - *Pokladny*. V dolní levé části obrazovky se zobrazují aktuality k datu s tlačítkem *Obnovit*, které zaktualizuje a obnoví údaje zde uvedené. Obsah aktualit se nastavuje v **R\_SQL** parametru **035\_AKTUALITA**.

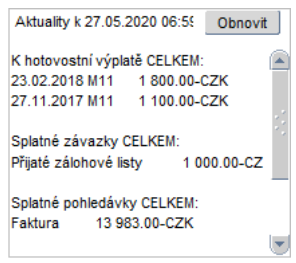

**Obr.** Aktuality k datu

Po výběru pokladny v levé části obrazovky se v druhém bloku v pravé části obrazovky zobrazí seznam jednotlivých pokladních dokladů pořízených a zaevidovaných k vybrané pokladně. Nad tímto blokem se pro přehled zobrazují informace o vybrané pokladně. Kromě názvu aktuálně vybrané pokladny, je zde uveden pokladník, který má pokladnu na starosti, aktuálně otevřené období a zůstatek pokladny včetně měny, ve které je pokladna vedena.

Klávesou pro Přímý tisk, popřípadě pro Tiskové sestavy lze vybrané pokladní doklady vytisknout, a to pomocí sestavy 10092 - Pokladní doklad.

#### Zobrazení detailu pokladního dokladu

Do detailu jednotlivých pokladních dokladů zobrazených v pravé části obrazovky se lze přemístit klávesou *Výběr*. Otevírá se formulář 03520 - *Pokladní doklad*, a to bez ohledu, zda je pokladna vedena v české měně nebo v cizí. V detailu dokladu si pak lze prohlédnout například rozkontaci dokladu nebo prvotní doklad, který byl tímto pokladním dokladem uhrazen.

#### Pořízení nového dokladu

Zcela nový pokladní doklad lze vytvořit stiskem klávesy pro *Nový záznam* nebo použitím zeleného tlačítka *Nový doklad*. Měna je již předvyplněna podle měny pokladny, do které se nový pokladní doklad pořizuje. Nový doklad lze vytvořit také tlačítkem *Kopie*, čímž je vytvořena kopie dokladu, na kterém byl v době použití tlačítka umístěn kurzor myši. Kopírovat lze pouze běžný pokladní doklad, který je ve stavu *Uzavřen* nebo *Kontován*. Pokladní doklady vázané na závazky nebo pohledávky kopírovat nelze a tlačítko *Kopie* bude v tomto v případě neaktivní.

Pořídit nový doklad lze:

- tlačítkem Nový doklad nebo klávesou pro Nový záznam umožní pořídit zcela nový pokladní doklad
- tlačítkem Kopie pořídí kopii již vytvořeného pokladního dokladu

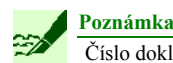

Číslo dokladu se přiřazuje až při úhradě dokladu, a to i u dokladu vzniklého kopií.

#### Tlačítka ve formuláři

#### Formulář obsahuje tato tlačítka:

- Obnovit:
  - tlačítko umístěné v dolním levém okně s aktualitami k datu
  - zaktualizuje a obnoví údaje
- Kopie:
  - vytvoří kopii již dříve vytvořeného pokladního dokladu, na kterém je v daném okamžiku umístěn kurzor
  - tlačítko není aktivní u dokladu, který je ve stavu Stornován nebo Zrušen
- Storno:
  - stornuje doklad
  - tlačítko není aktivní u dokladu, který je ve stavu Stornován nebo Zrušen
- Otevřít zásuvku otevře pokladnu s hotovostí
- Servisní funkce:
  - pokud má uživatel na toto tlačítko přístup a je aktivní, umožní změnu období u předem označených pokladních dokladů
  - označit pokladní doklady lze pomocí zatržítek uvedených před konkrétním záznamem
  - pokud nebyl v předchozím kroku označen žádný záznam, je uživatel na tuto skutečnost upozorněn
  - po stisku tlačítka se otevírá nabídka s možnostmi:
  - po susku udenku se otevnu naolaku s možnosti *Zpět*
  - Změna období označených dokladů

Tisk:

- umožní rychlé vytisknutí pokladního dokladu
- musí být předem nadefinována hlavní sestava, která se má tisknout
- pokud není předem nadefinována hlavní sestava, která se má tlačítkem tisknout, je uživatel na tuto skutečnost upozorněn
- Nový doklad:
  - vytvoří zcela nový pokladní doklad
    - tlačítkem se otevírá prázdný formulář 03520 Pokladní doklad.

#### Blok Závěrkové operace

V bloku Závěrkové operace lze sledovat konečný zůstatek pokladny, případné zálohy a částku, kterou lze aktuálně odvést z pokladny. Tato část obsahuje další tlačítka:

- Odvod hotovosti z pokladny:
  - umožní rychlým způsobem odvést hotovost z pokladny, čímž je automaticky vytvořen pokladní doklad pro odvod hotovosti z pokladny, jeho id je
  - zobrazeno, pokud není pro odvod dostatečně velká hotovost v pokladně, je uživatel upozorněn
  - nadefinuje se ve formuláři 03563 Účel platby pomocí zatržítka Odvod
  - nejvýše jeden z účelů může být vybrán pro pokladní doklad vytvořený tlačítkem Odvod hotovosti z pokladny (ve formuláři 03563 Účel platby)
- proměnlivé tlačítko Do aktuálního období/Do předchozího období umožní dodatečné otevření předchozího období, umožní dodatečně pořídit pokladní doklady do předběžně uzavřeného prvního účetního období

# **Poznámka**

Při vytváření pokladních dokladů a existence dvou otevřených období je uživatel upozorněn na případný nesoulad data pořízení pokladního dokladu a účetního období. V případě odlišnosti je uživatel vyzván ke kontrole správnosti období pokladního dokladu.

### Položky formuláře

~7

#### Záhlaví obsahuje tyto položky:

- Pokladna název pokladny
- Pokladník:
  - odpovědná osoba za pokladnu
  - sdílení pokladny je možné
  - může být více osob odpovědných za pokladnu (více pokladníků), což dříve nebylo možné
  - zejména pro možnost zástupu na pokladně, například z důvodu nemoci, atd.
- Aktuální období aktuálně otevřené období pokladny
- Zůstatek zůstatek na pokladně k aktuálnímu datu
- Měna měna pokladny

### Řádky obsahují tyto položky:

- příznak pro označení záznamu
- Doklad č. pokladní doklad číslo
- Měsíc měsíc, do kterého byl pokladní doklad pořízen
- *Rok* rok, ve kterém byl pokladní doklad pořízen
- Datum datum vystavení pokladního dokladu
- Účel platby:
  - za jakým účelem byl pokladní doklad vystaven
  - z číselníku účelů plateb
  - účel platby se nadefinuje ve formuláři 03563 Účel platby
- Celkem částka celkem (v měně pokladny)
- Poznámka libovolný komentář
- Úhrada stav úhrady
- Stav stav pokladního dokladu
- Interní č. interní číslo pokladního dokladu
- Pokladník pokladník
- Přijato Kč přijato
- Vydáno Kč vydáno

#### Součtové položky:

- Součet
- Celkem za všechny doklady
- Měna pokladny

#### Formulář 03510 - Vystavení a kontace příj. pokl. dokl.

Formulář 03510 - Vystavení a kontace příj.pokl.dokl.:

- sjednocen a změněn celkový vzhled
- zvětšen

Funkce umožňuje pořízení pokladního dokladu, který nemá povahu platby faktury v hotovosti nebo proplacení mezd pokladnou, a jeho účetní likvidaci. Doklad se pořizuje do pokladní knihy, kde jsou uloženy doklady aktuálního účetního období. Formulář se podobá funkci 03512 - *Platba závazků*.

| Příjmový pokladní doklad            | Stav dokladu Nevyrovnáno - Doplněn Interní číslo dokladu 8000000531 |
|-------------------------------------|---------------------------------------------------------------------|
| Účel A Převod KČ pokl-pokl-příjem   | Druh kurzu Denní kurz<br>1 EUR = 27.595 CZK Datum kurzu 12.05.2020  |
| Variabilní symbol Specifický symbol | Přijato 250.00 EUR 6 898.75 CZ                                      |
| NS/TA/A/KP                          |                                                                     |
| Konec                               | II.zavřt Kontace Konec II.zavřt s konec                             |

Obr. Vystavení pokladního dokladu

Formulář lze vyvolat z formuláře 03520 - Pokladní doklad tlačítky:

- Příjmový doklad
- Výdajový doklad

#### Pořízení příjmového pokladního dokladu

Vyplněním položky *Účel platby* se určí:

- zda pokladní doklad je dokladem daňovým
- určí se i obsah nabídky na položce Sazba DPH
- ovlivňuje i položky zdroje financování (nákladové středisko, typ akce, akce, komplexní položka):
  - určuje, zda jsou položky povinné, nepovinné nebo zakázané
     noložky odrojů finos zvráví lez splav (11/2)
  - položky zdrojů financování lze vybrat pomocí klávesy pro Seznam hodnot čelom pletby je déne i účetní klavidece zaklada (klavidece)
- účelem platby je dána i účetní likvidace pokladního dokladu

Zdroj financování nebude možné na pokladním dokladu vyplnit, pokud je zvolen účel, který ho má zakázaný.

Pozor

Položky Základ DPH a Přijato jsou na sobě závislé a nezáleží na tom, která je vyplněna dříve. Podle sazby DPH se dopočte jedna z druhé. Lokální parametr POKVYDPH řídí způsob výpočtu DPH na pokladním dokladu. Daň na pokladním dokladu se počítá jako zjednodušený daňový doklad koeficientem. Parametr POKVYDPH může obsahovat tyto hodnoty:

- A výpočet z ceny celkem koeficientem zaokrouhleným na čtyři desetinná místa
- N daň se počítá ze základu

#### Uložení dokladu

Uložit pokladní doklad lze:

- tlačítkem Uložit
- klávesou pro Uložení změn

Po uložení nového pokladního dokladu je přiděleno pořadové číslo dokladu, které nelze změnit. Číselná řada je souvislá pro vybranou pokladnu a aktuální účetní období.

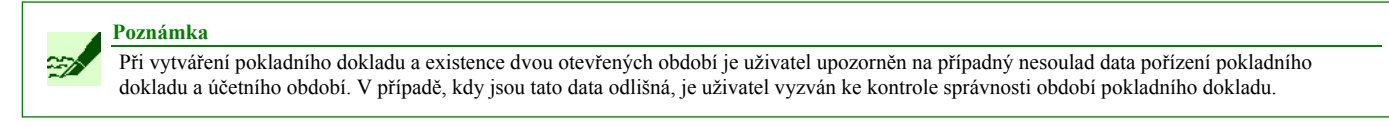

#### Uzavření pokladního dokladu

Uzavřít pokladní doklad lze několika způsoby :

- Uzavřít tlačítko ve spodní části obrazovky uzavře pokladní doklad
- Uzavřít a konec zelené tlačítko uzavře pokladní doklad a ukončí práci s formulářem

Po uzavření dokladu nelze již většinu údajů měnit.

#### Rozkontace příjmového pokladního dokladu

Je-li u této funkce nastaven parametr Automatický průchod funkcí na hodnotu A, je při uzavření dokladu provedena automatická rozkontace. Výsledek rozkontace lze modifikovat přes formulář 03511 - Účetní likvidace pokladních dokladů.

#### Kontace

Tlačítko Kontace vyvolá formulář 02167 - Modifikace účetní likvidace.

75 02

| Po | kladna   | 11 Hlav             | ní pokla | adna (EET)                  |                |                           | Zaměstnanci BBM     |         | N                  | <b>S</b> 111010               | A                      | ktuální obdobi          | i 12/18 Züsta | tek           |
|----|----------|---------------------|----------|-----------------------------|----------------|---------------------------|---------------------|---------|--------------------|-------------------------------|------------------------|-------------------------|---------------|---------------|
| Da | atum a i | čas vyst            | avení    | 28.05.2020 1                | 2:26           |                           |                     |         |                    | Stav úhrady                   | Nevyrovnár             | no Uz                   | avřen         | Interní       |
|    | Ű.       | 03510               | - Vysta  | avení a konta               | ce příj.pokl.c | lokl. (EKPVPOK)           | - [28.05.2020; 12:3 | 80][][] |                    |                               |                        |                         |               |               |
|    |          |                     |          |                             | Výdajov        | ý pokladní d              | oklad               | Stav d  | lokladu Nevyro     | ovnáno - Uzavřen              | Int                    | terní číslo dok         | dadu 80000007 | 03            |
|    | Ú        |                     | Ú        | čel Ostatní v               | ýdaje - Kč s I | DPH                       |                     | <br>Vy  | placeno            | 2                             | 500.00                 | CZK                     |               |               |
|    |          | Variabilı           | ní syml  | bol 1234567                 | 88             | Specifi                   | cký symbol          |         | -<br>Sazba DDH v % | 21 B Tuzem                    | eko vetup "K"          | 21%                     |               |               |
|    | Č.i      |                     | т        | ext                         |                |                           |                     |         |                    |                               |                        | 2170                    |               |               |
|    | 0000     |                     |          |                             |                |                           |                     |         | Zaklad DPH         | 20                            | 66.12                  |                         |               |               |
|    | -11      | N                   | S/TA/A/  | /KP                         |                |                           |                     |         | DPH                | 4                             | 33.88                  | _                       |               |               |
|    | -11      |                     |          |                             |                |                           |                     |         |                    |                               | Datum                  | usk.zd.pl. 28           | 8.05.2020     | J             |
|    |          |                     |          |                             |                |                           |                     |         | ~ ~                |                               |                        |                         |               |               |
|    | — e      | 7                   |          |                             |                |                           | Ulozit              |         | Jtevnt             | Kontace                       |                        | onec                    |               | zavnt a konec |
| Ŀ۲ | — J      | 0216 <mark>7</mark> | 7 - Moo  | difikace účetr<br>Vnatvíčet | i likvidace (I | EKKONMOD) - [2<br>TA Akce | 8.05.2020; 12:35]   |         |                    | rinininininininini<br>Iá dáti | ninininininini<br>Dali | deleter deleter<br>Text | Pár evm       | Datú n        |
|    | Stor     | a – É               |          | 2112100                     | 111010         |                           |                     |         | n                  |                               | 2 500 00               | TEXL                    | Far.sym.      | 28.05.202     |
|    | cΚú      |                     | 2        |                             | 111010         |                           |                     |         | 2                  | 066.12                        | 0.00                   |                         |               | 28.05.202     |
|    |          |                     | 3 3      | 3434311                     | 11999          |                           |                     |         |                    | 433.88                        | 0.00                   |                         | 05/20         | 28.05.202     |
|    |          | , 🗆 🗖               | 4        |                             |                |                           | ĺ                   | j       |                    | 86.78                         | 0.00                   |                         |               | 28.05.202     |
|    |          | 1                   | 5 3      | 3434311                     | 11999          |                           |                     |         |                    | 0.00                          | 86.78                  |                         | 05/20         | 28.05.202     |

Obr. Použití tlačítka "Kontace"

#### Položky formuláře

V záhlaví formuláře se zobrazují tyto položky:

- Stav dokladu
- Interní číslo dokladu

#### Formulář obsahuje tyto položky:

- Účel z účelů plateb
- Variabilní symbol číslo variabilního symbolu
- Specifický symbol specifický symbol
- Text libovolná poznámka
- NS/TA/A/KP číslo (nákladového střediska, typ akce, akce, komplexní položka)
- *Přijato* hodnota v příslušné měně
- Sazba DPH v % ze sazebníku DPH
- Zaklad DPH hodnota v příslušné měně bez DPH
  DPH hodnota daně z přidané hodnoty v příslušné měně
- Datum uskutečnění zdanitelného plnění povinné, pokud je účel platby svázán s DPH. Doklad je zařazen do daňového přiznání za období určené tímto datem

### Formulář 03511 - Účetní likvidace pokladního dokladu

Z formuláře 03511 - Účetní likvidace pokladního dokladu se ponovu volá sjednocený formulář 03509 - Pokladní doklad.

# Formulář 03512 - Platba závazků

Ve formuláři 03512 - Platba závazků:

- zvětšeno formulářové okno
- sjednocen a změněn celkový vzhled
- podobá se novému formuláři 03510 Vystavení a kontace příj.pokl.dokl.
- oddělen zdroj financování zvětšena mezera mezi položkami Poznámka a NS/TA/A/KP
- Ize ho vyvolat klávesou Výběr z řádků z formuláře 03520 Pokladní doklad
- obsahuje tlačítka:
  - Zápis a konec
  - Uzavřít / Otevřít
  - Kontovat
  - Konec
  - Uzavřít + konec
- úhrada pohledávky povolena úhrada dokladů, které mají způsob úhrad jiný než hotovost
- vložení hrazeného dokladu na Enter a přidání tlačítka Detail

| <b>꺗</b> 03520 | ) - Pokladní doklad (El | 🚈 03512 - Platba zá | ivazků (EKPOKDO) - [02 | .06.2020; 06:59] [] [ | ] 200020002 |       |           |                   |        |           |                  |
|----------------|-------------------------|---------------------|------------------------|-----------------------|-------------|-------|-----------|-------------------|--------|-----------|------------------|
| © Nav          | Pokladna 16 Poklad      |                     | Výdajový p             | ookladní doklad       | I           | s     | tav řádku | Nevyrovnáno - Dop | olněn  | Interní   | číslo řádku 🛛 8  |
|                | Datum a čas vystavo     |                     |                        |                       |             |       | Druh      | kurzu Denní kurz  |        | -         | Datum kurzu 01.  |
|                | к                       | Úloha / doklad      | Závazky / 17           | 13580066              |             |       |           |                   |        |           | 1 EUR = 26.915 C |
|                | Kome                    | Účel                | Úhrada závazku k zam.  |                       |             |       |           | Výchozí pro přep  | očet 🔽 | Vyplaceno | 32.9             |
|                |                         | Variabilní symbol   | 7913                   | Specifický            | symbol      |       |           | Výchozí pro přep  | očet 🦳 | Vyplaceno | 887.3            |
|                |                         | Poznámka            | Slovensko 15.8.2013    |                       |             |       |           |                   |        |           |                  |
|                |                         | NS/TA/A/KP          |                        |                       |             |       |           |                   |        |           |                  |
|                |                         |                     |                        |                       |             |       |           |                   |        |           |                  |
|                |                         |                     |                        |                       |             |       |           |                   |        |           |                  |
|                | Č. řádku Účel           |                     |                        |                       |             |       |           |                   |        |           |                  |
|                | 800000721 Úhra          |                     |                        |                       |             |       |           |                   |        |           |                  |
|                |                         |                     |                        | Zápis a konec         | Uzavřít     | Konto | vat       | Konec             |        |           |                  |
|                |                         |                     |                        |                       |             |       |           |                   |        |           |                  |

Obr. Vyvolání formuláře 03512 - Platba závazků

#### Tlačítka ve formuláři

### Formulář obsahuje tlačítka:

- Zápis a konec uloží změny a ukončí práci s formulářem
- Uzavřít / Otevřít uzavře / otevře pokladní doklad
- Kontovat umožní kontaci dokladu ve formuláři [[Man0
- *Konec* použitím tlačítka se ukončí práce s formulářem
- Uzavříť + konec uzavře pokladní doklad a opustí formulář

### Položky formuláře

V záhlaví formuláře se zobrazují položky:

- Stav řádku
- Interní číslo řádku

Dále formulář obsahuje položky:

- Úloha / doklad název úlohy / číslo dokladu
- Účel:
  - účel platby
  - z číselníku účelů plateb
  - výběr z formuláře 03563 Účel platby
- Variabilní symbol
- Specifický symbolPoznámka libovo
  - Poznámka libovolný komentář
- Zdroj financování NS/TA/A/KP
- Vyplaceno celková částka

## Formulář 03520 - Pokladní doklad

Formulář 03520 - Pokladní doklad:

- sjednocen vzhled formuláře
- zvětšen

|           | 11 Havni poka  | sona (CCT)       |       | 2                  | amestnanci bbi |     |           | <b>ns</b> [11101   | U      |        | Ak     | tualni o | bdobi | 12/18 | Zustate   | к       | 1 440       | /20.49 JC |
|-----------|----------------|------------------|-------|--------------------|----------------|-----|-----------|--------------------|--------|--------|--------|----------|-------|-------|-----------|---------|-------------|-----------|
| Datum a d | as vystavení   | 18.05.2020 08:04 |       |                    |                |     |           | Stav               | úhrady | Nevyro | vnán   | 0        | Chyt  | ový   |           | Inte    | erní č.     |           |
|           | Kdo            | Osoby            |       |                    |                |     |           |                    |        |        | Histo  | orie     |       |       | Dok       | dad Č/N | IM/RR       | 12/       |
|           | Komentář       |                  |       |                    |                |     |           |                    |        |        | Kont   | roly     |       |       |           |         |             |           |
| Úhra      | dy s vazbou na | doklad           |       | Přijmový doklad    |                |     | Y         | ∕ýdajový doklad    |        |        | ontrol | a bez ch | yb    |       |           |         |             |           |
|           |                |                  | I     | Příjmový doklad (P | s              |     | Vý        | idajový doklad IPS |        |        |        |          |       |       |           |         |             |           |
| Č.řád     | ku Účel        |                  |       | Přijato            | Vyplaceno      | ÚI. | Č.dokladu | Poznámka           |        |        | S%     | Sazba D  | РН    | Stav  | Variabilr | nis. Sp | oecifický s | NS        |
|           |                |                  |       |                    |                |     |           |                    |        |        |        |          |       |       |           |         |             |           |
|           |                |                  |       | _                  |                |     |           |                    |        |        |        |          |       |       |           |         |             |           |
|           |                |                  |       |                    | 1              |     |           |                    |        |        |        |          |       |       |           |         |             |           |
|           |                |                  |       |                    |                |     |           |                    |        |        |        |          |       |       |           |         |             |           |
|           |                |                  |       |                    |                |     |           |                    |        |        |        |          |       |       |           | T       |             |           |
|           | - 1            |                  |       |                    |                |     |           |                    |        |        |        |          |       |       |           |         |             |           |
|           | a radky        |                  |       |                    |                |     |           | NGCON              |        |        | _      |          |       |       |           |         |             |           |
| Storm     | a dă           |                  | _     |                    | -              | -   |           | Vrátit             |        |        |        |          | ĸ     |       |           | Uhrad   |             |           |
| Storn     | radě           | Celkem pi        | říjem |                    | Prija          |     |           |                    |        |        |        | 02       |       |       |           | 2       | •           |           |

Obr. Detail pokladního dokladu ve formuláři 03520 - Pokladní doklad

| Nav    | Pokladna 11 Hlavi      | ní pokla | adna (    | (EET)            |                     | Zamě              | stnanci BBM     |           |      |       | NS 11       | 1010                   | Aktuální obdo     | <b>bi</b> 12/1 | 8 Züstatek  |          | 1          |
|--------|------------------------|----------|-----------|------------------|---------------------|-------------------|-----------------|-----------|------|-------|-------------|------------------------|-------------------|----------------|-------------|----------|------------|
|        | Datum a čas vysta      | vení     | 18.0      | 05.2020 08:04    |                     |                   |                 |           |      |       | St          | av úhrady              | Nevyrovnáno 0     | Chybový        |             | nterní   | č.         |
|        |                        | Kdo      | Oso       | by [             |                     |                   |                 |           |      |       |             |                        | Historie          |                | Doklad Č    | č/MM/I   | RR         |
|        | Kom                    | entář    |           |                  |                     |                   |                 |           |      |       |             |                        | Kontroly          |                |             |          |            |
|        | Úhra <u>d</u> y s vazb | ou na    | dokla     | d                | F                   | ?říjmový doklad   |                 |           | ⊻ý   | lajov | ý doklad    |                        | Kontrola bez chyb |                |             |          |            |
|        | 1                      | 035      | 73 - 1    | Přehled záva:    | zků (EKDOVF         | PPK) - [18.05.202 | 0; 08:11] [] [  | 0.000000  | -00  | 993   | *******     |                        | ***********       |                | **********  | 8 ≚      | ×          |
|        |                        | Ú        | llo<br>na | Ćíslo<br>dokladu | Ć. nadř.<br>dokladu | Jméno             | Osobní<br>číslo | Firma     | N    | R     | Popis       | Nákladové<br>středisko | Zbývá přijmout    |                | Zbývá vydat |          | Dat<br>spl |
|        |                        |          | 032       | 8113002224       |                     |                   |                 | BBM S.R.O | Ce 0 | 8 19  | výpočet da  | 81312                  | 0.00              | СZК            | 205 720.00  | СZК      | 12.        |
|        | C.řádku U              |          | 032       | 1213503452       |                     |                   |                 | BBM S.R.O | Ce 0 | 3 19  |             | 12000                  | 0.00              | CZK            | 145 200.00  | CZK      | 20.        |
|        |                        |          | 032       | 1267500021       | 1217500006          |                   |                 | BBM S.R.O | Ce 1 | 0 19  | Zádržné k f | 12000                  | 0.00              | СZК            | 40 000.00   | СZК      | 13.        |
|        |                        | - F      |           |                  |                     |                   | -               |           | — -  | ╞     |             |                        |                   |                |             | $\vdash$ | -          |
|        |                        |          |           |                  |                     |                   |                 |           | T    | Ť     |             |                        |                   |                |             |          |            |
|        |                        |          |           |                  |                     |                   |                 |           |      |       |             |                        |                   |                |             |          |            |
|        |                        |          | _         |                  |                     |                   |                 |           |      | -     | <u> </u>    |                        |                   |                |             |          |            |
|        | lti-                   | ai i     |           |                  |                     |                   |                 |           |      | ┢     | -           |                        |                   |                |             | H        | -          |
|        |                        | Úloha    |           | /še              | -                   | ,                 | .,              |           |      |       | ,           | Celken                 | n:                |                |             |          |            |
|        | Storno řádky           | 🔽 p      | ouze      | e doklady k ú    | hradě               |                   |                 |           |      |       |             |                        |                   |                |             |          |            |
|        | – K úhradě –           | P        | ouze      | e doklady k s    | ubjektu             | (1)               |                 |           |      |       |             |                        | _                 |                | _           |          | Þ          |
| Ohn De | wžití tlačítka "       | Ílhra    | dy.       | s vazbou n       | a doklad"           | ,                 |                 |           |      |       |             |                        |                   |                |             |          | _          |

Formulář zobrazuje detail pokladního dokladu.

| a a čas vystavení<br>Kdo<br>Komentář<br>Ihra <u>d</u> y s vazbou na | 27.05.2020 07<br>Osoby<br>Odvod hotovo | 7:25<br>Zaměstnanci BBI<br>osti z pokladny    | M                                                                                                    |                                                                                                    |     | Stav úhrady Vy                                                                                           | rovnáno<br>Hist                                                                                                    | Uzav                                                                                                    | /řen                                                                                                    | Doklad                                                                                                    | Intern<br>Č/MM                                                                                                    |
|---------------------------------------------------------------------|----------------------------------------|-----------------------------------------------|----------------------------------------------------------------------------------------------------|----------------------------------------------------------------------------------------------------|-----|----------------------------------------------------------------------------------------------------|----------------------------------------------------------------------------------------------------|----------------------------------------------------------------------------------------------------|----------------------------------------------------------------------------------------------------|----------------------------------------------------------------------------------------------------|----------------------------------------------------------------------------------------------------|
| Kdo<br>Komentář<br><sup>j</sup> hra <u>d</u> y s vazbou na          | Osoby<br>Odvod hotovo<br>doklad        | Zaměstnanci BBi<br>osti z pokladny            | M                                                                                                    |                                                                                                    |     |                                                                                                    | Hist                                                                                                    | orie                                                                                                    |                                                                                                    | Doklad                                                                                                    | Č/MM                                                                                                    |
| Komentář<br>ihrady s vazbou na                                      | Odvod hotovo                           | osti z pokladny                               |                                                                                                    |                                                                                                    |     |                                                                                                    |                                                                                                    |                                                                                                    |                                                                                                    |                                                                                                    |                                                                                                    |
| ihrady s vazbou na                                                  | doklad                                 |                                               |                                                                                                    |                                                                                                    |     |                                                                                                    | Kon                                                                                                    | troly                                                                                                    |                                                                                                    |                                                                                                    |                                                                                                    |
|                                                                     |                                        | Ē                                             | říjmový doklad                                                                                          |                                                                                                    |     | ⊻ýdajový doklad                                                                                          | Kontro                                                                                                    | la bez chyb                                                                                                    |                                                                                                    |                                                                                                    |                                                                                                    |
|                                                                     |                                        | Příj                                          | mový doklad <u>I</u> PS                                                                                 |                                                                                                    |     | Výdajový doklad IPS                                                                                      |                                                                                                    |                                                                                                    |                                                                                                    |                                                                                                    |                                                                                                    |
| řádku Účel                                                          |                                        |                                               | Přijato                                                                                                 | Vyplaceno                                                                                                    | ÚI. | Č.dokladu Poznámka                                                                                       | <b>S%</b>                                                                                                    | Sazba DPH                                                                                                    | Stav                                                                                                    | Variabilní s.                                                                                                    | Spe                                                                                                    |
| 000696 A Převod I                                                   | (Č pokladna - b                        | Janka                                         | 0.00                                                                                                    | 50 341.00                                                                                                    |     | Odvod hotovosti z pokladny                                                                               |                                                                                                    |                                                                                                    | Uzavřen                                                                                                    |                                                                                                    |                                                                                                    |
|                                                                     |                                        |                                               |                                                                                                    |                                                                                                    |     |                                                                                                    |                                                                                                    |                                                                                                    | <u> </u>                                                                                                    |                                                                                                    |                                                                                                    |
|                                                                     |                                        |                                               |                                                                                                    |                                                                                                    | -   |                                                                                                    |                                                                                                    | ·                                                                                                    | <u> </u>                                                                                                    |                                                                                                    |                                                                                                    |
|                                                                     |                                        |                                               |                                                                                                    |                                                                                                    |     |                                                                                                    |                                                                                                    |                                                                                                    |                                                                                                    |                                                                                                    | i E                                                                                                    |
|                                                                     |                                        |                                               |                                                                                                    |                                                                                                    |     |                                                                                                    |                                                                                                    |                                                                                                    |                                                                                                    |                                                                                                    |                                                                                                    |
|                                                                     |                                        |                                               |                                                                                                    |                                                                                                    |     |                                                                                                    |                                                                                                    |                                                                                                    |                                                                                                    |                                                                                                    |                                                                                                    |
|                                                                     |                                        |                                               |                                                                                                    |                                                                                                    |     |                                                                                                    |                                                                                                    |                                                                                                    | <u> </u>                                                                                                    | ·                                                                                                    |                                                                                                    |
| torno řádky                                                         |                                        |                                               |                                                                                                    |                                                                                                    |     |                                                                                                    |                                                                                                    | J J                                                                                                    |                                                                                                    | 1                                                                                                    |                                                                                                    |
| úbradě                                                              |                                        |                                               |                                                                                                    |                                                                                                    |     |                                                                                                    |                                                                                                    |                                                                                                    |                                                                                                    |                                                                                                    |                                                                                                    |
|                                                                     |                                        |                                               |                                                                                                    |                                                                                                    | _   |                                                                                                    |                                                                                                    |                                                                                                    |                                                                                                    |                                                                                                    |                                                                                                    |
|                                                                     | fádku Účel<br>100696 A Převod H        | fádku Účel<br>100696 A Převod KČ pokladna - b | Přij<br>řádku Účel<br>100696 A Převod KČ pokladna - banka<br>100696 I I I I I I I I I I I I I I I I I I | Přijmový doklad JPS<br>fádku Účel Přijato<br>100696 A Převod KČ pokladna - banka 0.00<br>COMPANY COMPANY COM |     | Přijmový doklad IPS  fádku Účel Přijato Vyplaceno ÚI. 100696 A Převod KČ pokladna - banka 0.00 50 341.00 | Příjmový doklad JPS     Výdajový doklad IPS       řádku Účel     Přijato     Vyplaceno ÚL     Č.dokladu Poznámka       100696     A Převod KČ pokladna - banka     0.00     50 341.00     Odvod hotovosti z pokladny       1     1     1     1     1       1     1     1     1     1       1     1     1     1     1       1     1     1     1     1       1     1     1     1     1       1     1     1     1     1       1     1     1     1     1       1     1     1     1     1       1     1     1     1     1       1     1     1     1     1       1     1     1     1     1       1     1     1     1     1       1     1     1     1     1       1     1     1     1     1       1     1     1     1     1       1     1     1     1     1       1     1     1     1     1       1     1     1     1     1       1     1     1     1 | Přijmový doklad JPS     Výdajový doklad IPS       řádku Účel     Přijato     Vyplaceno ÚL     Č.dokladu Poznámka     S%       100696     A Převod KČ pokladna - banka     0.00     50 341.00     Odvod hotovosti z pokladny     Image: Signa - banka     S%       100696     A Převod KČ pokladna - banka     0.00     50 341.00     Odvod hotovosti z pokladny     Image: Signa - banka     S%       100696     A Převod KČ pokladna - banka     0.00     50 341.00     Odvod hotovosti z pokladny     Image: Signa - banka     Image: Signa - banka     < | Přijmový doklad JPS     Výdajový doklad JPS       řádku Účel     Přijato     Vyplaceno ÚL     Č.dokladu Poznámka     S% Sazba DPH       100696     A Převod KČ pokladna - banka     0.00     50 341.00     Odvod hotovosti z pokladny     Image: Status and Status and Stat | Přijmový doklad IPS     Výdajový doklad IPS       řádku Účel     Přijato     Vyplaceno Úl.     Č.dokladu Poznámka     S% Sazba DPH     Stav       100696     A Převod KČ pokladna - banka     0.00     50 341.00     Odvod hotovosti z pokladny     Uzavřen       100696     A Převod KČ pokladna - banka     0.00     50 341.00     Odvod hotovosti z pokladny     Uzavřen       100696     A Převod KČ pokladna - banka     0.00     50 341.00     Odvod hotovosti z pokladny     Uzavřen       100696     A Převod KČ pokladna - banka     0.00     50 341.00     Odvod hotovosti z pokladny     Uzavřen       100696     A Převod KČ pokladna - banka     0.00     50 341.00     Odvod hotovosti z pokladny     Uzavřen       100696     A Převod KČ pokladna - banka     0.00     50 341.00     Odvod hotovosti z pokladny     Uzavřen       100696     A Převod KČ pokladna - banka     0.00     50 341.00     Odvod hotovosti z pokladny     Uzavřen       10069     A Převod KČ     1     1     1     1     1       10069     1     1     1     1     1     1       10069     1     1     1     1     1     1       10069     1     1     1     1     1     1 | Přijmový doklad JPS       Výdajový doklad IPS         řádku Účel       Přijato       Vyplaceno Úl.       Č.dokladu Poznámka       S% Sazba DPH       Stav       Variabilní s.         100696       A Převod KČ pokladna - banka       0.00       50 341.00       Odvod hotovosti z pokladny       Uzavřen       I         100696       A Převod KČ pokladna - banka       0.00       50 341.00       Odvod hotovosti z pokladny       Uzavřen       I         100696       A Převod KČ pokladna - banka       0.00       50 341.00       Odvod hotovosti z pokladny       Uzavřen       I         100696       A Převod KČ pokladna - banka       0.00       50 341.00       Odvod hotovosti z pokladny       Uzavřen       I         100696       A Převod KČ pokladna - banka       0.00       50 341.00       Odvod hotovosti z pokladny       Uzavřen       I         100696       A Převod KČ pokladna - banka       0.00       50 341.00       Odvod hotovosti z pokladny       Uzavřen       I         10069       I I I I I I I I I I I I I I I I I I I |

Obr. Detail pokladního dokladu

#### Popis formuláře

### Formulář je určen:

- k pořízení pokladního dokladu do vybrané pokladny
  k prohlížení a úpravám již vytvořeného pokladního dokladu

Formulář lze vyvolat například z těchto formulářů:

- 03509 Pokladní doklad
  - klávesou Výběr zobrazí detail již vytvořeného pokladního dokladu
  - tlačítkem Nový doklad nebo klávesou pro Nový záznam umožní pořídit zcela nový pokladní doklad
  - tlačítkem Kopie pořídí kopii již vytvořeného pokladního dokladu
- 03530 Prohlížení pokladních dokladů

#### Ve formuláři:

- si lze například prohlédnout rozkontaci dokladu nebo prvotní doklad, který byl tímto pokladním dokladem uhrazen
- lze tisknout pokladní doklady, atd.
- jsou zobrazeny přehledné informace o úhradě v bloku K úhradě, kde se mění název položky podle pokladního dokladu výdajového nebo příjmového Celkem příjem/Celkem výdaj
- lze pokladní doklad vytisknout, a to klávesou pro Přímý tisk, popřípadě pro Tiskové sestavy
- je zahrnuto i dalších několik funkcí pro práci s pokladními doklady

#### Pořízení pokladního dokladu

Pokud je formulář volán klávesou pro Nový záznam z formuláře 03509 - Pokladní doklad, otevírá se prázdný formulář s některými již předvyplněnými údaji dle vybrané pokladny a umožňuje pořízení pokladního dokladu. Funkce je také prohlížecí, a to pokud je volána klávesou Výběr z formuláře 03509 - Pokladní doklad. U dokladu ve stavu Chybový či Doplněn umožňuje úpravu některých dat.

-

|           | Pokladna 82 (       | UKOL - Pok | ladna č.1        |       | Zar             | městnanci BBN | 1   |                  | NS 110    | 000       |         | Akt     | tuální období | 12/18 | Züstatek   |        |
|-----------|---------------------|------------|------------------|-------|-----------------|---------------|-----|------------------|-----------|-----------|---------|---------|---------------|-------|------------|--------|
|           | Datum a čas v       | ystavení   | 27.05.2020 08:17 |       |                 |               |     |                  | St        | av úhrady | Nevyrov | vnáno   | Chy           | /bový |            | Inter  |
|           |                     | Kdo        | Osoby            |       |                 |               |     |                  |           |           |         | Histor  | rie           |       | Dokla      | d Č/MI |
|           | I                   | Komentář   |                  |       |                 |               |     |                  |           |           |         | Kontro  | oly           |       |            |        |
|           | Úhra <u>d</u> y s v | vazbou na  | doklad           | Pi    | íjmový doklad   |               |     | ⊻ýdajový         | doklad    |           |         | introla | a bez chyb    |       |            |        |
|           |                     |            |                  | Příjr | nový doklad IPS |               |     | Výdajový do      | oklad IPS |           |         |         |               |       |            |        |
|           | Č.řádku             | Účel       |                  |       | Přijato         | Vyplaceno     | ÚI. | Č.dokladu Poznám | ika       |           | s       | i% S    | Sazba DPH     | Stav  | Variabilní | s. Sp  |
|           |                     |            |                  |       |                 |               |     |                  |           |           |         |         |               |       |            |        |
|           |                     |            |                  |       |                 |               |     |                  |           |           |         |         |               |       |            |        |
|           |                     |            |                  |       |                 |               | 1   | iii              |           |           | ;       | -i      |               |       |            | ΞÈ     |
|           |                     |            |                  |       |                 |               |     |                  |           |           |         |         |               |       |            |        |
|           |                     |            |                  |       |                 |               |     |                  |           |           |         |         |               |       |            |        |
|           |                     |            |                  |       |                 |               |     |                  |           |           |         |         |               |       |            |        |
|           |                     |            |                  |       |                 |               |     |                  |           |           |         |         |               |       |            |        |
|           |                     |            |                  |       |                 |               |     |                  |           |           |         |         |               |       |            |        |
| (4) 2000. | Storno řád          | ky         |                  |       |                 |               |     |                  |           |           |         |         |               |       |            |        |
| (a) 2000. | Storno řád          | ky         |                  |       |                 |               |     |                  |           | 1         |         |         |               |       |            |        |
| (1) 2222  | Storno řádl         | ky         | Celkem pi        | ″jem  |                 | Přijato       |     |                  | Vydáno    |           |         |         | СZК           |       |            |        |

Obr. Pořízení pokladního dokladu

### Tlačítka pro pořízení pokladního dokladu

Pro pořízení pokladního dokladu jsou určena tlačítka:

- Úhrady s vazbou na doklad
  Příjmový doklad
  Výdajový doklad
  Příjmový doklad IPS
  Výdajový doklad IPS

### Úhrady s vazbou na doklad

Použitím tlačítka Úhrady s vazbou na doklad se otevře seznam závazků 03573 - Přehled závazků.

|    | Pokla     | adna   | 11 Hlav   | vní pokladna (B     | ET)          |                     | Zaměstna         | nci Bl | BM |             |                        | NS 111010      |      | Aktuální období   | 12/1 | 8 Züstate   | k                |
|----|-----------|--------|-----------|---------------------|--------------|---------------------|------------------|--------|----|-------------|------------------------|----------------|------|-------------------|------|-------------|------------------|
|    | Datu      | m a ča | s vyst    | avení 28.05         | .2020 12:11  |                     |                  |        |    |             |                        | Stav úhrady    | Nevy | vrovnáno Chy      | bový |             | Intern           |
|    |           |        |           | Kdo Osob            | у ]          |                     |                  |        |    |             |                        |                |      | Historie          |      | Dok         | lad Č/MM         |
|    |           |        | Kor       | nentář              |              |                     |                  | _      |    |             |                        |                |      | Kontroly          |      |             |                  |
|    |           | Úhragy | / s vaz   | bou na dokiad       |              | Příjmov             | ý doklad         |        |    |             | <u>V</u> ýdajový (     | doklad         |      | Kontrola bez chyb |      |             |                  |
|    |           | 🌾 03   | 3573 -    | Přehled záv         | azků (EKDC   | OVPPK) - [28.05.202 | 20; 12:12] [] [] | 100    |    |             | ••••••••••             |                |      |                   |      |             |                  |
|    |           |        | Úlo<br>ha | Č. nadř.<br>dokladu | Jméno<br>I   | Osobní<br>číslo     | Firma            | М      | R  | Popis       | Nákladové<br>středisko | Zbývá přijmout |      | Zbývá vydat       |      | Typ dokladu | Způsob<br>úhrady |
|    |           |        | 032       | 8118002222          | 2            |                     | BBM S.R.O (      | e 08   | 18 | 2ks zboží   | 81310                  | 0.00           | СZК  | 1 210.00          | СZК  | Faktura     | Hotovosti        |
| 6  | C         |        | 032       | 1218002223          | 3            |                     | BBM S.R.O (      | Ce 10  | 18 |             | 12104                  | 0.00           | CZK  | 5 000.00          | CZK  | Faktura     | Inkasem          |
|    | -         |        | 032       | 1217500006          | <u> </u>     |                     | BBM S.R.O (      | Ce 10  | 18 | Zádržné k f | 12000                  | 0.00           | CZK  | 40 000.00         | CZK  | Faktura     | Hotovosti        |
|    | H         | ĿЕ     | $\vdash$  |                     |              |                     |                  |        | ┢  |             |                        |                | ⊢    |                   | ⊢    |             |                  |
|    |           | BE     | H         |                     |              |                     | -                |        | ÷  | <u> </u>    |                        |                | H    |                   | H    |             |                  |
|    |           | Π      |           |                     | 1            |                     |                  |        | Î  |             |                        |                | Ħ    |                   |      |             |                  |
|    |           |        |           |                     | ĺ            |                     |                  |        | Í  |             |                        |                |      |                   |      |             | i –              |
|    |           |        |           |                     | )[           |                     |                  |        |    |             |                        |                |      |                   |      |             |                  |
| L  | Ļ         | J      |           |                     |              |                     |                  |        |    |             |                        |                |      |                   |      |             |                  |
| 10 | <u>ال</u> |        |           |                     |              |                     |                  |        |    |             | Celkem:                |                |      |                   |      |             |                  |
|    |           | 6      |           |                     | . <b>(</b> ∢ |                     |                  |        |    |             |                        |                |      |                   |      |             |                  |

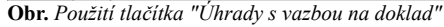

### Příjmový doklad

Tlačítko Příjmový doklad je určeno pro vystavení příjmového pokladního dokladu.

| 03520  | J - Pokladni doki | lad (EKPVPOKC      | ) - [28.05.202 | 20; 12:11] [] []            |                     |                  |            |             |              |                      | ]             |             |
|--------|-------------------|--------------------|----------------|-----------------------------|---------------------|------------------|------------|-------------|--------------|----------------------|---------------|-------------|
| Nav    | Pokladna 11       | Hlavní pokladna (l | ET)            | Zaměs                       | tnanci BBM          |                  | NS [111    | 010         | Aktuálr      | ni obdobi 12/18      | Züstatek      |             |
|        | Datum a čas v     | ystavení 28.05     | .2020 12:11    |                             |                     |                  | Sta        | av úhrady   | Nevyrovnáno  | Doplněn              |               | Interní č   |
|        |                   | Kdo Osob           | y ][           |                             |                     |                  |            |             | Historie     |                      | Dokla         | ad Č/MM/RI  |
|        |                   | Komentář           |                |                             |                     |                  |            |             | Kastraly     |                      |               |             |
|        |                   |                    |                |                             |                     |                  |            |             | Není vyplněr | n subjekt dokladu.   |               |             |
|        | Úhra <u>d</u> y s | vazbou na doklad   |                | <u>P</u> říjmový doklad     |                     | <u>V</u> ýdajový | doklad     |             | Datum vysta  | ivení není v souladu | s obdobím dok | dadu        |
|        |                   | - 02510 - Weta     | vaní a kontac  | o pří pokl dokl. (EKP)/POK) | 129.05.2020: 12:17  | inn ssssss       |            |             |              |                      |               |             |
|        | 2                 | - 05510- vysta     | reni a kontac  |                             | [20.03.2020, 12.17] |                  |            |             |              |                      |               |             |
|        |                   |                    |                | Příjmový pokladní do        | klad                | Stav doklad      | du Nevyrov | náno - Dopl | iněn Int     | erní číslo dokladu   | 800000        | 0702        |
|        | ă */              |                    |                |                             |                     |                  |            |             |              |                      |               |             |
|        | 800000070         | ú                  | el Ostatní n   | filmv_Kč bez DPH            |                     |                  |            |             |              |                      |               |             |
|        |                   |                    | lootatiin pi   | iniy ito boz bi ii          |                     |                  |            |             |              |                      |               |             |
|        |                   |                    |                |                             |                     | Р                | řiiato [   |             | 8 000.00     | CZK                  |               |             |
|        |                   | Variabilní syml    | ol 12345678    | 39 Specific                 | ký symbol           |                  |            |             |              |                      |               |             |
|        |                   | Т                  | xt             |                             |                     |                  |            |             |              |                      |               |             |
|        |                   | NETAIAI            | (B) [00        | 404 0490502                 | NND Nor             |                  |            |             |              |                      |               |             |
| l l    |                   | N3/TA/A/           | (F [00         |                             | Inno-nero           | 21.//че          |            |             |              |                      |               |             |
|        | Storno i          |                    |                |                             |                     |                  |            |             |              |                      |               |             |
|        | ⊂ Kúhra           |                    |                |                             |                     |                  |            |             |              |                      |               |             |
|        |                   |                    |                |                             | Uložit              | <u>U</u> zavřít  |            | Kontace     | eK           | onec                 |               | Uzavřít a k |
| br. Pa | oužití tlačítka   | "Příjmový do       | klad"          |                             |                     |                  |            |             |              |                      |               |             |

# Výdajový doklad

Tlačítkem Výdajový doklad lze vystavit výdajový pokladní doklad.

| 🌾 0352 |                             |                       |                                 |                     |                         |                |                        |                                   |            |
|--------|-----------------------------|-----------------------|---------------------------------|---------------------|-------------------------|----------------|------------------------|-----------------------------------|------------|
| Nav    | Pokladna 11 Hlavní pok      | ladna (EET)           | Zaměstnar                       | ici BBM             | NS 1                    | 111010         | Aktuální období        | 12/18 Züstate                     | k          |
|        | Datum a čas vystavení       | 28.05.2020 12:26      |                                 |                     |                         | Stav úhrady    | Nevyrovnáno Dop        | lněn )                            | Interní d  |
|        | Kdo                         | Osoby                 |                                 |                     |                         |                | Historie               | Dok                               | lad Č/MM/R |
|        | Komentá                     | ř                     |                                 |                     |                         |                | Kontroly               |                                   |            |
|        | Úhra <u>d</u> y s vazbou na | doklad                | <u>Příjmový doklad</u>          |                     | <u>V</u> ýdajový doklad |                | Není vyplněn subjekt d | okladu.<br>/ souladu s obdobím do | okladu     |
| 🌾 03   | 3510 - Vystavení a kontace  | příj.pokl.dokl. (EKPV | POK) - [28.05.2020; 12:41] [] [ | ] 200000000000      |                         |                |                        | 2000000000 <b>2</b> 0             | ×          |
|        | v                           | ýdajový poklad        | lní doklad                      | Stav dokladu Chybov | rý                      | Interní        | číslo dokladu          |                                   |            |
|        | Účel Ostatní výc            | daje - Kč s DPH       |                                 | J                   |                         |                |                        |                                   | . Specif   |
| Var    | iabilní symbol 12346588     |                       | pecifický symbol                | Vyplaceno           | 1 4                     | 00.00 CZ       | ZK                     |                                   | BE         |
| var    | T-4                         |                       |                                 | Sazba DPH v %       | 21 21 Pořízení z        | zboží z EU "K" |                        |                                   |            |
|        | Text                        |                       |                                 | Základ DPH          | 1 157.0                 | 02             |                        |                                   |            |
|        | NS/TA/A/KP                  |                       |                                 | DPH                 | 242.5                   | Datum usk.z    | .d.pl. 28.05.2020      |                                   |            |
|        |                             |                       | Uložit                          | Uzavřít             | Kontace                 | Konec          |                        | Uzavřít a konec                   | hradit     |

Obr. Použití tlačítka "Výdajový doklad"

## Další tlačítka ve formuláři

#### Další tlačítka ve formuláři:

- Historie zobrazí historii pokladního dokladu
- Kontroly aktualizuje upozornění v kontrolním infookně

### Nová iFIS\*Pokladna – BBM Dokumentace iFIS 12.19

- Storno řádky stornuje řádku pokladního dokladu, na které je umístěn kurzor
- Otevřít hotovostní zásuvku otevře hotovostní zásuvku pokladny
- Tisk:
  - umožní rychlé vytisknutí pokladního dokladu
  - musí být předem nadefinována hlavní sestava, která se má tisknout
  - pokud není předem nadefinována hlavní sestava, která se má tlačítkem tisknout, je uživatel na tuto skutečnost upozorněn

## Kontrolní infookno

Formulář obsahuje kontrolní infookno, které pomáhá uživateli při vytváření pokladního dokladu a má za úkol upozornit zejména na nedostatky, které brání jeho uhrazení a další práci s dokladem. Uživatel je v kontrolním infookně dokladu v průběhu jeho zaevidování upozorňován hlášeními. Navádí uživatele, které části dokladu zkontrolovat. Tlačítkem *Kontroly* lze upozornění v kontrolním infookně aktualizovat. Více informací ke kontrolnímu infooknu a jeho funkcím naleznete zde. Pokud je v kontrolním infookně červená blokující hláška nebo oranžová hláška, kterou je nutné přečíst a potvrdit, tlačítkem *Uhradit* se zobrazí hláška, že doklad nelze uhradit s odkazem do kontrolního infookna.

| <b>/F</b> 0352 |   |                    |                          |       |                       |            |                  |                     |              |             |                                            |                         |               |         |
|----------------|---|--------------------|--------------------------|-------|-----------------------|------------|------------------|---------------------|--------------|-------------|--------------------------------------------|-------------------------|---------------|---------|
| 🔍 Nav          | P | okladna 12 Poklad  | na                       |       | Zaměs                 | tnanci BBM |                  | NS 12               | 375          |             | Aktuální období                            | 01/19                   | Züstatek      |         |
|                | D | atum a čas vystavo | ení (15.11.2019 00:00)   |       |                       |            |                  | St                  | tav úhrady   | Nevyrovr    | náno Chy                                   | /bový                   |               | Interní |
|                |   | к                  | do Bez vazby             |       |                       |            |                  |                     |              | H           | listorie                                   |                         | Doklad        | Č/MM/R  |
|                |   | Kome               | ntář drobne vydani       |       |                       |            |                  |                     |              | К           | ontroly                                    |                         |               |         |
|                |   | Úhrady s vazbo     | u na doklad              |       | Příjem                |            |                  | ⊻ýdaj               |              | Date        | í vyplněn subjekt d<br>um vystavení není v | lokladu.<br>v souladu s | obdobím dokla | du      |
|                |   |                    | [                        | Příjm | ový <u>doklad IPS</u> |            |                  | ýdajový doklad IPS  |              |             |                                            |                         |               |         |
|                |   |                    |                          |       | Forms 200             |            |                  | ·····               |              | 85 ×        |                                            |                         |               |         |
|                |   | Č.řádku Účel       |                          |       |                       | Dokis      | ad nalza ubradit | สมังอสุข เออม แบอสอ | ané v kontro | lním S9     | 6 Sazba DPH                                | Stav                    | Variabilní s. | Speci   |
|                |   | 8000000341 Ostatn  | í výdaje - Kč bez DPH (E | ET)   |                       | okně.      |                  |                     | Ine v Konu o |             | 0 0 Vstup - NDD                            | Doplněn                 | ]             | -       |
|                |   |                    |                          |       |                       |            |                  |                     |              |             |                                            |                         |               |         |
|                |   |                    |                          |       | -                     |            |                  |                     | <u></u>      | <u>k.</u> ) |                                            |                         |               |         |
|                |   |                    |                          |       |                       | ļ          | ļ                | ļ                   |              |             |                                            |                         |               |         |
|                |   |                    |                          |       |                       |            |                  |                     |              |             |                                            |                         |               |         |
|                | ত |                    |                          | Ì     | i                     | i          |                  | İ                   |              | î_          | 1                                          | j                       | 1             | Ĵ       |
|                |   | Storno řádky       |                          |       |                       |            | (                |                     |              |             |                                            |                         |               |         |
|                |   | с к unrade         | Celkem v                 | ýdaj  | 99.00                 | Přijato    |                  | Vydáno              |              |             | СZК                                        |                         | Ū             | hradit  |

Obr. Hláška s odkazem do kontrolního infookna

V kontrolním infookně se můžou objevit například tyto hlášky:

- "Datum vystavení není v souladu s obdobím dokladu" oranžová potvrzující hláška, která má za úkol upozornit na nesoulad aktuálního období pokladny a
  data vystavení pokladního dokladu
- "Nelze uhradit pokladnou EET u řádku č. 8000000339 chybí účel platby" červená blokující hláška, která upozorňuje na chybějící účel platby
- "Nelze uhradit pokladnou EET u řádku č. 8000000339 chybí sazba daně" červená blokující hláška, která upozorňuje na chybějící sazbu daně
- "Není vyplněn subjekt dokladu" červená hláška, která upozorní uživatele, že nejsou vyplněny položky Kdo / Jméno
- "Na řádku xxx nejsou doplněny povinné údaje" oranžová potvrzující hláška
- "Řádek xxx, yyy hradí doklad zapsaný s jinou osobou" oranžová potvrzující hláška
- "Není zapsán žádný řádek dokladu" červené upozorní, že není vytvořen žádný řádek dokladu
- "Nelze uhradit pokladnou EET řádky obsahují účely s vazbou i bez vazby na EET" červená blokující hláška

# <u>Poznámk</u>a

Červeným a také oranžovým potvrzujícím hláškám je nutné věnovat značnou pozornost. Nutí uživatele si hlášku přečíst a označit ji jako přečtenou zatržením zatržítka před touto hláškou. Po označení zatržítkem změní tato hláška barvu na zelenou. Doklad tak je možné uhradit. Oranžová potvrzující hláška se tak chová obdobně jako červená blokující hláška a brání uhrazení dokladu.

#### Blok K úhradě

Blok K úhradě obsahuje:

- položky:
- Celkem příjem
- Přijato celkem přijato
- Vydáno celkem vydáno
- měnu pokladny
  tlačítko Uhradit:
  - liacitko Unraait.
    - převede doklad od uhrazeného (vyrovnaného) stavu
    - pokud jsou všechny řádky dokladu v uzavřeném stavu, doklad se automaticky převede do stavu Uzavřen

# Zatržítka ve formuláři

## Formulář obsahuje zatržítka

- Po úhradě dokladu přejít na přehled pokladních dokladů po úhradě se přejde na přehled pokladních dokladů
- Po úhradě dokladu přejít na nový pokladní doklad po úhradě se přejde na další nový pokladní doklad
- S tiskem tisk při úhradě dokladu
- Otevírat hotovostní zásuvku bude se otevírat hotovostní zásuvka pokladny

# Položky formuláře

# V záhlaví formuláře jsou tyto položky:

- Pokladna název pokladny
- Pokladník:
  - odpovědná osoba za pokladnu
  - sdílení pokladny je možné
  - může být více osob odpovědných za pokladnu (více pokladníků), což dříve nebylo možné
  - zejména pro možnost zástupu na pokladně, například z důvodu nemoci, atd.
- NS nákladové středisko z číselníku nákladových středisek
- Aktuální období aktuální období této pokladny
- Zůstatek zůstatek na pokladně k aktuálnímu datu
- Měna měna pokladny

# Další část formuláře obsahuje položky:

- Datum a čas vystavení přesný datum a čas vystavení pokladního dokladu
- Kdo určuje náplň hodnoty do druhé vedlejší položky s označením Jméno, tedy odkud bude tato hodnota vybírána:
  - Firmy pokud je tato hodnota vybrána, jméno bude vybíráno z číselníku organizací
  - Bez vazby pokud je tato hodnota vybrána, jméno lze zadat ručně
  - Osoby pokud je tato hodnota vybrána, jméno bude vybíráno z číselníku osob
- Komentář libovolná poznámka k pokladnímu dokladu
- Stav úhrady stav úhrady pokladního dokladu
- Stav dokladu stav pokladního dokladu
- Doklad č. / MM/RR číslo dokladu (dostane až po stisku tlačitka Uhradit) / období pokladního dokladu s uvedením měsíce a roku

# Řádky obsahují tyto položky:

- Č. řádku interní číslo řádku pokladního dokladu
- Učel:
  - za jakým účelem byl pokladní doklad vystaven
  - z číselníku účelů plateb
  - účel platby se nadefinuje ve formuláři 03563 Účel platby
- Přijato přijato
- Vydáno vydáno
- Úl. číslo úlohy
- Č. dokladu hrazený doklad
- Poznámka libovolná poznámka k dokladu
- S% dan z přidané hodnoty
- Sazba DPH sazba daně z přidané hodnoty
- Stav stav dokladu
- Variabilní s. variabilní symbol
- Specifický s. specifický symbol
- NS nákladové středisko z číselníku nákladových středisek
- Dat.usk.zd.plnění datum uskutečnění zdanitelného plnění
- Základ DPH v Kč cena bez daně z přidané hodnoty
- DPH v Kč hodnota daně z přidané hodnoty
- *Příjem v měně dokl.* přijato v cizí měně *Výdaj v měně dokl.* vydáno v cizí měně
- Měna název měny závazku
- Kurz kurz měny závazku .
- Počet jednotek jiné měny UDD:

  - příznak, zda existuje UDD?
- může být prázdné nebo může obsahovat hodnoty A / N
- NIP viz kapitola Neidentifikované platby
- TA typ akce
- Akce
- Komplexní položka
- Příjem v Kč Výdaj v Kč
- Druh kurzu
- Datum kurzu
- Počet jed.c.m. počet jednotek cizí měny v kurzu
- Měna měna pokladny
- Kurz kurz

# Opuštění formuláře

Po stisku klávesy Konec se zobrazí nabídka pro opuštění formuláře s těmito možnostmi

- Zpět
  Zápis a konec
  Konec

| _ | okladna 82             | UKOL - Pol | kladna č.1       |                | Zan               | iěstnanci BBM |                                                                                                    | NS 11000          |           | A      | ktuální obdol | oi 12/18 | Züstatek      | [       |
|---|------------------------|------------|------------------|----------------|-------------------|---------------|----------------------------------------------------------------------------------------------------|-------------------|-----------|--------|---------------|----------|---------------|---------|
| C | )atum a čas v          | vystavení  | 27.05.2020 07:   | 25             |                   |               |                                                                                                    | Stav úh           | rady Vyro | vnáno  | U             | zavřen   |               | Interní |
|   |                        | Kdo        | Osoby            | Zaměstnanci Bl | ВМ                |               |                                                                                                    |                   |           | Hist   | torie         |          | Doklad        | Č/MM/   |
|   |                        | Komentái   | Odvod hotovos    | sti z pokladny |                   |               |                                                                                                    |                   |           | Kon    | troly         |          |               |         |
|   | Úhra <u>d</u> y s      | vazbou na  | doklad           |                | Příjmový doklad   | 🌾 Jak dál     | ??? >>>>>>>>>>>>>>>>>>>>>>>>>>>>>>>>>>>                                                                                                    | ं <b>×</b>        |           | Kontro | ola bez chyb  |          |               |         |
|   |                        |            |                  | Př             | íjmový doklad ĮPS | Ĩ             | Zpět >>> Zápis + kond                                                                                                    | ec S              |           |        |               |          |               |         |
|   | Č .řádku               | Účel       |                  |                | Přijato           | Vyplaceno új. | X Konec<br>Č.dokladu Poznámi                                                                                                    | ka                |           | S%     | Sazba DPH     | Stav     | Variabilní s. | . Spec  |
|   |                        | Y          |                  |                |                   |               |                                                                                                    |                   |           |        |               |          |               |         |
| ^ | 800000696              | A Převod I | KČ pokladna - ba | inka           | 0.00              | 50 341.00     | Odvod h                                                                                                    | otovosti z poklad | ıy        |        | Ļ             | Uzavřen  | ļ             |         |
|   | 800000696              | A Převod I | KČ pokladna - ba | inka           | 0.00              | 50 341.00     | Odvod h                                                                                                    | otovosti z poklad | ıy        |        |               | Uzavřen  |               |         |
|   | 800000696              | A Převod I | KČ pokladna - ba | inka           | 0.00              | 50 341.00     | Odvod h                                                                                                    | otovosti z poklad | ıy        |        |               | Uzavřen  |               |         |
|   | 800000696              | A Převod I | KČ pokladna - ba | inka           |                   | 50 341.00     | Odvod h                                                                                                    | otovosti z poklad | ıy        |        |               | Uzavřen  |               |         |
|   | 800000696              | A Převod I | KČ pokladna - ba | inka           |                   | 50 341.00     | Odvod hu                                                                                                    | otovosti z poklad | ıy        |        |               | Uzavřen  |               |         |
|   | 800000696              | A Převod I | KČ pokladna - ba | inka           |                   | 50 341.00     | Odvod hr<br>Odvod hr<br>Odv | otovosti z poklad | ıy        |        |               | Uzavřen  |               |         |
|   | 800000696              | A Převod I | KČ pokladna - ba | inka           |                   | 50 341.00     | Odvod hu                                                                                                    | otovosti z poklad | <u>іу</u> |        |               | Uzavřen  |               |         |
|   | 800000696              | A Převod I | KČ pokladna - ba | inka           |                   | 50 341.00     | Odvod hu                                                                                                    | otovosti z poklad | ıy        |        |               | Uzavřen  |               |         |
|   | Storno řác<br>K úhradě | A Převod l | KĈ pokladna - ba | m výdaj        | 0.00<br>50 341.0  | 50 341.00     | Odvod hr                                                                                                    | Vydáno            | ıy        |        | СZК           | Uzavřen  |               | hradit  |
|   | Storno řác             | A Převod I | KĈ pokladna - be | m výdaj        | 0.00              | 50 341.00     | Odvod h                                                                                                    | Vydáno            | ıy        |        | СZК           | Uzavřen  | ци            | hradit  |

Obr. Nabídka pro opuštění formuláře

# Formulář 03530 - Prohlížení pokladních dokladů

Formulář 03530 - Prohlížení pokladních dokladů:

- sjednocen a změněn celkový vzhled formuláře
- . zvětšen • klávesou Výběr se nyní otevírá detail pokladního dokladu ve sjednoceném formuláři 03520 - Pokladní doklad

Formulář umožňuje prohlížení pokladních dokladů a jejich tisk. Formulář je podobný formuláři 03509 - Pokladní doklad, kde je také popsána podrobnější dokumentace.

| 11 Hlavní pokladna (EET) 🦳 🦳         | P            | okladna | 11    | Hlav | vní pokladna (EET | )          |                | Zaměstna | inci BBM   | Aktuální období 12/18       | Zůstate         | ₽k   |
|--------------------------------------|--------------|---------|-------|------|-------------------|------------|----------------|----------|------------|-----------------------------|-----------------|------|
| - Züstatek 1 506 537.27 CZK          |              | Dok     | lad č |      | Komu              | Datum      | Účel platby    |          | Celkem     | Poznámka                    | Úhrada          | St   |
| 11 Hlavní pokladna                   | <u></u>      |         | 20 1  | 19   | Jméno Příjmení    | 02.03.2020 |                |          | 60 000.00  |                             | Vyrovnáno       | С    |
| - Zůstatek 10 000.00 CZK             | ſ            |         | 19 1  | 19   | Jméno Příjmení    | 02.03.2020 |                |          | -60 000.00 | Storno p.d. 18/01/19.       | Vyrovnáno       | St   |
| 1                                    |              |         | 18 1  | 19   | Jméno Příjmení    | 02.03.2020 |                |          | 60 000.00  | ļ                           | Vyrovnáno       | Z    |
| 11 Pokladna valutová - CHF           |              |         |       |      |                   |            |                |          |            |                             |                 |      |
| - Zůstatek 2 731.00 CHF              | ſ            |         |       | -    |                   | _          |                |          |            |                             |                 |      |
| 11 Pokladna 2                        | ſ            | -       |       | ┢    |                   | -          |                |          |            |                             |                 | ÷    |
| - Zůstatek 29 302.00 CZK             | Γ            |         |       | 1    |                   |            |                |          |            |                             |                 | ΤĒ   |
|                                      | ं।           |         |       |      |                   |            |                |          |            |                             |                 |      |
| 12 Pokladna valutová - USD           | े ।          |         |       |      |                   |            |                |          |            |                             |                 |      |
| - Zůstatek 191 712.99 USD            | ) [          |         |       |      |                   |            |                |          |            |                             |                 |      |
|                                      | ) (          |         |       |      |                   |            |                |          |            |                             |                 |      |
| 12 Pokladna 11                       | <u></u> [    |         |       |      |                   |            |                |          |            |                             |                 |      |
| - Zůstatek 52 385.00 CZK             | Ĩ            |         |       |      |                   |            |                |          |            |                             |                 |      |
|                                      | ſ            |         |       |      |                   |            |                |          |            |                             |                 |      |
| 12 Pokladna 1                        | Γ            |         |       |      |                   |            |                |          |            |                             |                 |      |
| - Zůstatek 0.00 CZK                  | [            |         |       |      |                   |            |                |          |            |                             |                 |      |
|                                      | י<br>ר       |         |       | ╬    |                   | _          |                |          |            |                             | _               | ╞    |
| Aktuality k 28.05.2020 10:03 Obnovit | Г            |         | -†    | ÷    |                   | -          | 1              |          |            |                             |                 | ΤĒ   |
| K hotovostní výplatě CELKEM:         | Г            |         | Ť     | 1    | 1                 | -          | 1              |          |            |                             |                 | ΤĒ   |
| 23.02.2018 M11 1 800.00-CZK          | <b>-</b> ) ( |         | Ť     | Ť    |                   |            | 1              |          |            |                             |                 | ΤĒ   |
| 27.11.2017 M11 1 100.00-CZK          | Ĩ.,          |         |       |      |                   |            |                | Součet   | 60 000.00  | CZK Celkem za všechny dokla | dy 1 444 808.49 | 9 07 |
| Splatné závazky CELKEM:              |              |         |       |      |                   |            |                |          |            |                             | -               |      |
| Přijaté zálohové listy 1 000.00-CZ   |              | Konie   | . 1   |      | Storno            | Otevřít z  | ásuvku Servisn | í funkce | · · ·      | Tisk                        |                 |      |
| Splatné pohledávky CELKEM:           |              | Gobio   |       |      | 20110             | 01011112   |                | i jankoo |            | <u>Tiok</u>                 |                 |      |
| Faktura 13.983.00_CZK                | $\square$    | — Závě  | rkov  | éop  | perace            |            |                |          |            |                             |                 |      |

Obr. Nový vzhled formuláře 03530 - Prohlížení pokladních dokladů

### Formulář 03535 - Storno pokladního dokladu

Formulář 03535 - Storno pokladního dokladu:

- sjednocen a změněn celkový vzhled formuláře
- je obdobou formuláře 03509 Pokladní doklad
- storno se provede obdobným způsobem jako doposud

# Formulář 03560 - Pokladní doklad v cizí měně

Formulář 03560 - Pokladní doklad v cizí měně:

- zobrazuje pokladní doklad v cizí měně
- sjednocen a změněn celkový vzhled formuláře
- zvětšen
- přizpůsoben vzhled sjednocenému formuláři 03520 Pokladní doklad

| a čas vystavení<br>Kdo<br>Komentá | 19.11.2012 09:03<br>Bez vazby K<br>f dotace |                              |                                                                                                    |                                                                                                    |                                                                                                    | Stav úhrady                                                                                                    | Vyrovnáno<br>His<br>Kontr                                                                                                    | storie Kon                                                                                                    | itován                                                                                                    | Doklad                                                                                                    | intern<br>Č/MM                                                                                                    |
|-----------------------------------|---------------------------------------------|------------------------------|----------------------------------------------------------------------------------------------------|----------------------------------------------------------------------------------------------------|----------------------------------------------------------------------------------------------------|----------------------------------------------------------------------------------------------------|----------------------------------------------------------------------------------------------------|----------------------------------------------------------------------------------------------------|----------------------------------------------------------------------------------------------------|----------------------------------------------------------------------------------------------------|----------------------------------------------------------------------------------------------------|
| Kdo<br>Komentá                    | Bez vazby K                                 |                              |                                                                                                    |                                                                                                    |                                                                                                    |                                                                                                    |                                                                                                    | ntroly                                                                                                    |                                                                                                    | Doklad                                                                                                    | Č/MM                                                                                                    |
| Komentá                           | f dotace                                    |                              |                                                                                                    |                                                                                                    |                                                                                                    |                                                                                                    |                                                                                                    | ntroly ola bez chyb                                                                                                    |                                                                                                    |                                                                                                    |                                                                                                    |
|                                   |                                             |                              |                                                                                                    |                                                                                                    |                                                                                                    |                                                                                                    |                                                                                                    | ola bez chyb                                                                                                    |                                                                                                    |                                                                                                    |                                                                                                    |
|                                   |                                             |                              |                                                                                                    |                                                                                                    |                                                                                                    |                                                                                                    |                                                                                                    |                                                                                                    |                                                                                                    |                                                                                                    |                                                                                                    |
| řádku Účel                        |                                             | Přijato                      | Vyplaceno (                                                                                                    | ll. Č.doklad                                                                                                    | u Poznámka                                                                                                    |                                                                                                    | S%                                                                                                    | Sazba DPH                                                                                                    | Stav                                                                                                    | Variabilní s.                                                                                                    | Spe                                                                                                    |
| 056347 Převod př                  | ijem - valuty                               | 3 000.00                     | 0.00                                                                                                    |                                                                                                    | dotace                                                                                                    |                                                                                                    |                                                                                                    |                                                                                                    | Kontován                                                                                                    |                                                                                                    | -                                                                                                    |
|                                   |                                             | _                            |                                                                                                    |                                                                                                    |                                                                                                    |                                                                                                    |                                                                                                    | 1                                                                                                    | · — —                                                                                                    |                                                                                                    | 1                                                                                                    |
|                                   |                                             |                              |                                                                                                    |                                                                                                    | 1                                                                                                    |                                                                                                    |                                                                                                    | ĺ                                                                                                    |                                                                                                    |                                                                                                    |                                                                                                    |
|                                   |                                             |                              |                                                                                                    |                                                                                                    | ]                                                                                                    |                                                                                                    |                                                                                                    |                                                                                                    |                                                                                                    |                                                                                                    |                                                                                                    |
|                                   |                                             |                              |                                                                                                    |                                                                                                    | ·                                                                                                    |                                                                                                    |                                                                                                    | <u> </u>                                                                                                    | ·                                                                                                    | <u> </u>                                                                                                    | 1                                                                                                    |
|                                   |                                             |                              |                                                                                                    |                                                                                                    |                                                                                                    |                                                                                                    |                                                                                                    |                                                                                                    |                                                                                                    |                                                                                                    | ⊨                                                                                                    |
|                                   |                                             | _                            |                                                                                                    |                                                                                                    |                                                                                                    |                                                                                                    |                                                                                                    | -                                                                                                    |                                                                                                    |                                                                                                    | 1                                                                                                    |
|                                   |                                             |                              |                                                                                                    |                                                                                                    | nanan.                                                                                                    |                                                                                                    | ,                                                                                                    | 7                                                                                                    |                                                                                                    |                                                                                                    |                                                                                                    |
| úhradě                            |                                             |                              |                                                                                                    |                                                                                                    |                                                                                                    |                                                                                                    |                                                                                                    |                                                                                                    |                                                                                                    |                                                                                                    |                                                                                                    |
|                                   | Celkem příjem                               | 3 000.0                      | 0 Přijato                                                                                                    |                                                                                                    | Vyd                                                                                                    | áno                                                                                                    |                                                                                                    | EUR                                                                                                    |                                                                                                    |                                                                                                    |                                                                                                    |
|                                   | 56347 Převod př                             | 56347 Převod přijem - valuty | 56347         Převod přijem - valuty         3 000.00           1         1         1           1         1         1           1         1         1           1         1         1           1         1         1           1         1         1           1         1         1           1         1         1           1         1         1           1         1         1           1         1         1           1         1         1           1         1         1           1         1         1           1         1         1           1         1         1           1         1         1           1         1         1           1         1         1           1         1         1           1         1         1           1         1         1           1         1         1           1         1         1           1         1         1           1 | 56347     Převod přijem - valuty     3 000.00     0.00       1     1     1     1       1     1     1     1       1     1     1     1       1     1     1     1       1     1     1     1       1     1     1     1       1     1     1     1       1     1     1     1       1     1     1     1       1     1     1     1       1     1     1     1       1     1     1     1       1     1     1     1       1     1     1     1       1     1     1     1       1     1     1     1       1     1     1     1       1     1     1     1       1     1     1     1       1     1     1     1       1     1     1     1       1     1     1     1       1     1     1     1       1     1     1     1       1     1     1     1       1     1     1 <td< td=""><td>56347     Převod přijem - valuty     3 000.00     0.00       1     1     1     1       1     1     1     1       1     1     1     1       1     1     1     1       1     1     1     1       1     1     1     1       1     1     1     1       1     1     1     1       1     1     1     1       1     1     1     1       1     1     1     1       1     1     1     1       1     1     1     1       1     1     1     1       1     1     1     1       1     1     1     1       1     1     1     1       1     1     1     1       1     1     1     1       1     1     1     1       1     1     1     1       1     1     1     1       1     1     1     1       1     1     1     1       1     1     1     1       1     1     1     <td< td=""><td>56347     Převod přijem - valuty     3 000.00     0.00     dotace       1     1     1     1     1       1     1     1     1     1       1     1     1     1     1       1     1     1     1     1       1     1     1     1     1       1     1     1     1     1       1     1     1     1     1       1     1     1     1     1       1     1     1     1     1       1     1     1     1     1       1     1     1     1     1       1     1     1     1     1       1     1     1     1     1       1     1     1     1     1       1     1     1     1     1       1     1     1     1     1       1     1     1     1     1       1     1     1     1     1       1     1     1     1     1       1     1     1     1     1       1     1     1     1     1       1</td><td>56347     Převod přijem - valuty     3 000.00     0.00     dotace       1     1     1     1     1       1     1     1     1     1       1     1     1     1     1       1     1     1     1     1       1     1     1     1     1       1     1     1     1     1       1     1     1     1     1       1     1     1     1     1       1     1     1     1     1       1     1     1     1     1       1     1     1     1     1       1     1     1     1     1       1     1     1     1     1       1     1     1     1     1       1     1     1     1     1       1     1     1     1     1       1     1     1     1     1       1     1     1     1     1       1     1     1     1     1       1     1     1     1     1       1     1     1     1     1       1</td><td>56347     Převod přijem - valuty     3 000.00     0.00     dotace       1     1     1     1     1       1     1     1     1     1       1     1     1     1     1       1     1     1     1     1       1     1     1     1     1       1     1     1     1     1       1     1     1     1     1       1     1     1     1     1       1     1     1     1     1       1     1     1     1     1       1     1     1     1     1       1     1     1     1     1       1     1     1     1     1       1     1     1     1     1       1     1     1     1     1       1     1     1     1     1       1     1     1     1     1       1     1     1     1     1       1     1     1     1     1       1     1     1     1     1       1     1     1     1     1       1</td><td>56347     Převod přijem - valuty     3 000.00     0.00     dotace       1     1     1     1     1       1     1     1     1     1       1     1     1     1     1       1     1     1     1     1       1     1     1     1     1       1     1     1     1     1       1     1     1     1     1       1     1     1     1     1       1     1     1     1     1       1     1     1     1     1       1     1     1     1     1       1     1     1     1     1       1     1     1     1     1       1     1     1     1     1       1     1     1     1     1       1     1     1     1     1       1     1     1     1     1       1     1     1     1     1       1     1     1     1     1       1     1     1     1     1       1     1     1     1     1       1</td><td>56347     Převod přijem - valuty     3 000.00     0.00     dotace     Kontován       1     1     1     1     1     1     1       1     1     1     1     1     1     1       1     1     1     1     1     1     1       1     1     1     1     1     1     1       1     1     1     1     1     1     1       1     1     1     1     1     1     1       1     1     1     1     1     1     1       1     1     1     1     1     1     1       1     1     1     1     1     1     1       1     1     1     1     1     1     1       1     1     1     1     1     1     1       1     1     1     1     1     1     1       1     1     1     1     1     1     1       1     1     1     1     1     1     1       1     1     1     1     1     1     1       1     1     1     1     1     1&lt;</td><td>56347     Převod přijem - valuty     3 000.00     0.00     dotace     Kontován       1     1     1     1     1     1     1       1     1     1     1     1     1     1       1     1     1     1     1     1     1       1     1     1     1     1     1     1       1     1     1     1     1     1     1       1     1     1     1     1     1     1       1     1     1     1     1     1     1       1     1     1     1     1     1     1       1     1     1     1     1     1     1       1     1     1     1     1     1     1       1     1     1     1     1     1     1       1     1     1     1     1     1     1       1     1     1     1     1     1     1       1     1     1     1     1     1     1       1     1     1     1     1     1     1       1     1     1     1     1     1&lt;</td></td<></td></td<> | 56347     Převod přijem - valuty     3 000.00     0.00       1     1     1     1       1     1     1     1       1     1     1     1       1     1     1     1       1     1     1     1       1     1     1     1       1     1     1     1       1     1     1     1       1     1     1     1       1     1     1     1       1     1     1     1       1     1     1     1       1     1     1     1       1     1     1     1       1     1     1     1       1     1     1     1       1     1     1     1       1     1     1     1       1     1     1     1       1     1     1     1       1     1     1     1       1     1     1     1       1     1     1     1       1     1     1     1       1     1     1     1       1     1     1 <td< td=""><td>56347     Převod přijem - valuty     3 000.00     0.00     dotace       1     1     1     1     1       1     1     1     1     1       1     1     1     1     1       1     1     1     1     1       1     1     1     1     1       1     1     1     1     1       1     1     1     1     1       1     1     1     1     1       1     1     1     1     1       1     1     1     1     1       1     1     1     1     1       1     1     1     1     1       1     1     1     1     1       1     1     1     1     1       1     1     1     1     1       1     1     1     1     1       1     1     1     1     1       1     1     1     1     1       1     1     1     1     1       1     1     1     1     1       1     1     1     1     1       1</td><td>56347     Převod přijem - valuty     3 000.00     0.00     dotace       1     1     1     1     1       1     1     1     1     1       1     1     1     1     1       1     1     1     1     1       1     1     1     1     1       1     1     1     1     1       1     1     1     1     1       1     1     1     1     1       1     1     1     1     1       1     1     1     1     1       1     1     1     1     1       1     1     1     1     1       1     1     1     1     1       1     1     1     1     1       1     1     1     1     1       1     1     1     1     1       1     1     1     1     1       1     1     1     1     1       1     1     1     1     1       1     1     1     1     1       1     1     1     1     1       1</td><td>56347     Převod přijem - valuty     3 000.00     0.00     dotace       1     1     1     1     1       1     1     1     1     1       1     1     1     1     1       1     1     1     1     1       1     1     1     1     1       1     1     1     1     1       1     1     1     1     1       1     1     1     1     1       1     1     1     1     1       1     1     1     1     1       1     1     1     1     1       1     1     1     1     1       1     1     1     1     1       1     1     1     1     1       1     1     1     1     1       1     1     1     1     1       1     1     1     1     1       1     1     1     1     1       1     1     1     1     1       1     1     1     1     1       1     1     1     1     1       1</td><td>56347     Převod přijem - valuty     3 000.00     0.00     dotace       1     1     1     1     1       1     1     1     1     1       1     1     1     1     1       1     1     1     1     1       1     1     1     1     1       1     1     1     1     1       1     1     1     1     1       1     1     1     1     1       1     1     1     1     1       1     1     1     1     1       1     1     1     1     1       1     1     1     1     1       1     1     1     1     1       1     1     1     1     1       1     1     1     1     1       1     1     1     1     1       1     1     1     1     1       1     1     1     1     1       1     1     1     1     1       1     1     1     1     1       1     1     1     1     1       1</td><td>56347     Převod přijem - valuty     3 000.00     0.00     dotace     Kontován       1     1     1     1     1     1     1       1     1     1     1     1     1     1       1     1     1     1     1     1     1       1     1     1     1     1     1     1       1     1     1     1     1     1     1       1     1     1     1     1     1     1       1     1     1     1     1     1     1       1     1     1     1     1     1     1       1     1     1     1     1     1     1       1     1     1     1     1     1     1       1     1     1     1     1     1     1       1     1     1     1     1     1     1       1     1     1     1     1     1     1       1     1     1     1     1     1     1       1     1     1     1     1     1     1       1     1     1     1     1     1&lt;</td><td>56347     Převod přijem - valuty     3 000.00     0.00     dotace     Kontován       1     1     1     1     1     1     1       1     1     1     1     1     1     1       1     1     1     1     1     1     1       1     1     1     1     1     1     1       1     1     1     1     1     1     1       1     1     1     1     1     1     1       1     1     1     1     1     1     1       1     1     1     1     1     1     1       1     1     1     1     1     1     1       1     1     1     1     1     1     1       1     1     1     1     1     1     1       1     1     1     1     1     1     1       1     1     1     1     1     1     1       1     1     1     1     1     1     1       1     1     1     1     1     1     1       1     1     1     1     1     1&lt;</td></td<> | 56347     Převod přijem - valuty     3 000.00     0.00     dotace       1     1     1     1     1       1     1     1     1     1       1     1     1     1     1       1     1     1     1     1       1     1     1     1     1       1     1     1     1     1       1     1     1     1     1       1     1     1     1     1       1     1     1     1     1       1     1     1     1     1       1     1     1     1     1       1     1     1     1     1       1     1     1     1     1       1     1     1     1     1       1     1     1     1     1       1     1     1     1     1       1     1     1     1     1       1     1     1     1     1       1     1     1     1     1       1     1     1     1     1       1     1     1     1     1       1 | 56347     Převod přijem - valuty     3 000.00     0.00     dotace       1     1     1     1     1       1     1     1     1     1       1     1     1     1     1       1     1     1     1     1       1     1     1     1     1       1     1     1     1     1       1     1     1     1     1       1     1     1     1     1       1     1     1     1     1       1     1     1     1     1       1     1     1     1     1       1     1     1     1     1       1     1     1     1     1       1     1     1     1     1       1     1     1     1     1       1     1     1     1     1       1     1     1     1     1       1     1     1     1     1       1     1     1     1     1       1     1     1     1     1       1     1     1     1     1       1 | 56347     Převod přijem - valuty     3 000.00     0.00     dotace       1     1     1     1     1       1     1     1     1     1       1     1     1     1     1       1     1     1     1     1       1     1     1     1     1       1     1     1     1     1       1     1     1     1     1       1     1     1     1     1       1     1     1     1     1       1     1     1     1     1       1     1     1     1     1       1     1     1     1     1       1     1     1     1     1       1     1     1     1     1       1     1     1     1     1       1     1     1     1     1       1     1     1     1     1       1     1     1     1     1       1     1     1     1     1       1     1     1     1     1       1     1     1     1     1       1 | 56347     Převod přijem - valuty     3 000.00     0.00     dotace       1     1     1     1     1       1     1     1     1     1       1     1     1     1     1       1     1     1     1     1       1     1     1     1     1       1     1     1     1     1       1     1     1     1     1       1     1     1     1     1       1     1     1     1     1       1     1     1     1     1       1     1     1     1     1       1     1     1     1     1       1     1     1     1     1       1     1     1     1     1       1     1     1     1     1       1     1     1     1     1       1     1     1     1     1       1     1     1     1     1       1     1     1     1     1       1     1     1     1     1       1     1     1     1     1       1 | 56347     Převod přijem - valuty     3 000.00     0.00     dotace     Kontován       1     1     1     1     1     1     1       1     1     1     1     1     1     1       1     1     1     1     1     1     1       1     1     1     1     1     1     1       1     1     1     1     1     1     1       1     1     1     1     1     1     1       1     1     1     1     1     1     1       1     1     1     1     1     1     1       1     1     1     1     1     1     1       1     1     1     1     1     1     1       1     1     1     1     1     1     1       1     1     1     1     1     1     1       1     1     1     1     1     1     1       1     1     1     1     1     1     1       1     1     1     1     1     1     1       1     1     1     1     1     1< | 56347     Převod přijem - valuty     3 000.00     0.00     dotace     Kontován       1     1     1     1     1     1     1       1     1     1     1     1     1     1       1     1     1     1     1     1     1       1     1     1     1     1     1     1       1     1     1     1     1     1     1       1     1     1     1     1     1     1       1     1     1     1     1     1     1       1     1     1     1     1     1     1       1     1     1     1     1     1     1       1     1     1     1     1     1     1       1     1     1     1     1     1     1       1     1     1     1     1     1     1       1     1     1     1     1     1     1       1     1     1     1     1     1     1       1     1     1     1     1     1     1       1     1     1     1     1     1< |

Obr. Nový vzhled formuláře 03560 - Pokladní doklad v cizí měně

# Formulář 03562 - Pokladny

Současně s novou verzí *i*FIS\*Pokladna **provedeny** změny také v evidenci odpovědností osob za pokladny. Převedeny přístupy uživatelů na pokladny do centrální evidence odpovědností osob **TZOSO (OBJEKT=POK, UNIDENT=poklidno)**. Podobná úprava nastala také u osob odpovědných za sklady. Sdílet pokladnu již je možné. Používá se zejména pro zástupy lidí na pokladně.

Ve formuláři 03562 - Pokladny lze nyní:

- přes nové tlačítko Odpovědné osoby za pokadnu zaevidovat více odpovědných osob za pokladnu, a to ve formuláři 09107 Odpovědnosti osob, přičemž správce, který nastavení provádí, by měl dbát na to, aby jen jedna osoba byla označena jako hlavní odpovědná osoba za pokladnu
- tím jsou ošetřeny i přístupy jednotlivých osob na pokladnu
- seznam odpovědných osob lze vyvolat také klávesou pro Detail/Volání číselníku z položky Odpovědné osoby za pokladnu
- úprava řeší zejména zástupy na pokladně z důvodu nepřítomnosti hlavní osoby pokladníka, například v případě nemoci

|     | z - Pokladny (EKPU         | K) - [19.0       | 5.2020; 08:35]               |                                    |                    |                 |                 |                                         |                 |                                           |                                           |                 |                |
|-----|----------------------------|------------------|------------------------------|------------------------------------|--------------------|-----------------|-----------------|-----------------------------------------|-----------------|-------------------------------------------|-------------------------------------------|-----------------|----------------|
|     |                            |                  |                              |                                    | Název typ          | u pokladny      |                 |                                         |                 |                                           |                                           |                 |                |
|     | Název pokla                | dny              | Db-<br>dobí                  | Registrace EET                     | Analytický<br>účet | Pokladník       | Pokladník<br>od | Pokladník<br>do                         | Číslo NS        | Název NS                                  | Stálá záloha                              | Mě<br>na        | Minimální zůst |
|     | 51 OOV-Poki                | ladna            | 01/19                        |                                    | 2112120            | Zaměstnanci BBM |                 |                                         | 51926           | odbor vnějších vztahů                     |                                           | СZК             |                |
|     |                            |                  |                              | <b> </b>                           | <u> </u>           | į               |                 |                                         | <u> </u>        | į                                         | 1                                         | Ħ               |                |
| - 0 | 9107 - Odpovědnos          | sti osob (       | EKZOSO) - [19                | ).05.2020; 08:40]                  | 0 D 200            |                 | 00000000        |                                         | e<br>0000000000 | 0<br>000000000000000000000000000000000000 | 0<br>000000000000000000000000000000000000 | 0.000<br>0.0000 |                |
|     | Odpovědnost za po<br>Osoba | okladnu: 8<br>HI | 51 OOV-Poklad<br>Os. číslo V | na Frančeová<br>/ztah k organizaci | Role               | Pořadí          | Finanční I      | imit Kč 1                               | 2345            | Plati OD Plati DO                         | Poznámka                                  | Platno          | stosoby OD - D |
| 2   | Zaměstnanci BBM            |                  |                              |                                    |                    |                 |                 |                                         |                 |                                           |                                           | 21.06.          | 2017           |
|     |                            |                  |                              |                                    |                    |                 | . <u> </u>      |                                         |                 |                                           | _                                         |                 |                |
| L i |                            |                  |                              |                                    |                    |                 |                 | — – – – – – – – – – – – – – – – – – – – |                 |                                           |                                           | <u> </u>        |                |
| 21  |                            |                  |                              |                                    |                    |                 | 1               |                                         |                 |                                           |                                           |                 |                |
|     |                            |                  |                              |                                    |                    |                 |                 |                                         |                 |                                           |                                           |                 |                |
|     |                            |                  |                              |                                    |                    |                 |                 |                                         |                 |                                           |                                           |                 |                |
|     |                            |                  |                              |                                    |                    |                 |                 |                                         |                 |                                           |                                           |                 |                |
|     |                            |                  |                              |                                    |                    |                 |                 |                                         |                 |                                           |                                           |                 |                |
|     |                            |                  |                              |                                    |                    |                 |                 |                                         |                 |                                           |                                           |                 |                |
|     | ✓ Jen platné k d           | datu 19.         | 05.2020                      |                                    |                    |                 |                 |                                         |                 | Historie k datu                           |                                           |                 |                |
|     | ✓ Jen platné k d           | datu 19.         | 05.2020                      | ]                                  |                    |                 |                 |                                         |                 | Historie k datu                           |                                           |                 |                |
|     | ✓ Jen platné k d           | datu [19.        | 05 2020                      |                                    |                    |                 |                 |                                         |                 | Historie k datu                           |                                           |                 |                |
|     | ✓ Jen platné k d           | datu [19.        | 05.2020                      |                                    |                    |                 |                 |                                         |                 | Historie k datu                           |                                           |                 |                |
|     | I Jen platné k o           | datu 19.         | 05.2020                      |                                    |                    |                 |                 |                                         |                 | Historie k datu                           |                                           |                 |                |

# Formulář 03563 - Účel platby

Zjednodušen výběr účelu platby. Položka Typ ve formuláři 03563 - Účel platby nahrazena položkami:

- Úloha
- Typ dokladu nabízí se dle vybrané úlohy

| 🔍 Nav |   | Název účelu platby         | Úlo-<br>ha | Typ dokladu     | Naiit %                    |
|-------|---|----------------------------|------------|-----------------|----------------------------|
|       |   | Úhrada pohledávky - Kč     | 033        |                 |                            |
|       |   | Úhrada pohledávky za zar   | 033        | Pohledávka za : | Typ dokladu                |
|       | * | Vyúčt. zahr.cest-přeplatek | 033        |                 | Dobropis                   |
|       |   |                            | L          | [               | Penalizační faktura        |
|       |   |                            | Ļ          | ļ               | Pohledávka za zaměstnancem |
|       |   |                            | Ļ          | ļ               | Poskytnuté zálohy          |
|       |   |                            |            |                 | Vystavené zálohové listy   |

Obr. Nové položky "Úloha" a "Typ dokladu" ve formuláři 03563 - Účel platby

Do formuláře 03563 - Účel platby doplněno zatržítko Odvod:

- určené pro označení jednoho účelu pro odvod hotovosti z pokladny
  - nejvýše jeden z účelů může být vybrán pro pokladní doklad vytvořený tlačítkem Odvod hotovosti z pokladny (ve formuláři 03509 Pokladní doklad)

| 🌾 0356 | 3 - Účel platby (EKKONT) - [02.06.2020; 10:00] [] [] |         |                   |                  | ₽ ×    |
|--------|------------------------------------------------------|---------|-------------------|------------------|--------|
| Nav    | Úlo- je finan.                                       |         |                   |                  | Od-    |
|        | Název účelu platby ha mpl.p. NS                      | TA Akce | Komplexní položka | Mód EET Režim El | ET vod |
|        | od KČ pokladna - banka                               |         |                   | <b></b>          |        |
|        |                                                      |         |                   | <b>_</b>         | -      |

Obr. Zatržítko "Odvod" ve formuláři 03563 - Účel platby

# Formulář 03564 - Pokladní doklad

Formulář 03564 - Pokladní doklad:

- zobrazuje pokladní doklad v české měně
- sjednocen a změněn celkový vzhled formuláře
- zvětšen
- přizpůsoben vzhled sjednocenému formuláři 03520 Pokladní doklad
- lze vyvolat klávesou Výběr například z těchto formulářů:
  - 03508 Prohlížení kontací pokladny
    - 03527 Doklady bránící uzavření úlohy

🌈 03564 - Pokladní doklad (EKPRPOK) - [28.05.2020; 13:12] [] []

03571 - Přehled dokladů

|                        | Pokladna 51   | OVV-Pokla            | dna                 |          | Zar     | městnanci BBM |     |            | N                         | <b>s</b> 51926 |       | A      | ktuální obdok | í 01/19    | Züstatek      |        |
|------------------------|---------------|----------------------|---------------------|----------|---------|---------------|-----|------------|---------------------------|----------------|-------|--------|---------------|------------|---------------|--------|
|                        | Datum a čas v | vystavení            | 02.11.2018 00:00    | j        |         |               |     |            |                           | Stav úhrady    | Vyrov | náno   | K             | ontován    |               | Intern |
|                        |               | Kdo                  | Bez vazby           | Prodejka |         |               |     |            |                           |                |       | Hist   | torie         |            | Doklad        | Č/MM   |
|                        |               | Komentář             | Prodejka č.:82118   | 300019   |         |               |     |            |                           |                |       | Kon    | troly         |            |               |        |
|                        |               |                      |                     |          |         |               |     |            |                           |                |       | Kontro | ola bez chyb  |            |               |        |
|                        | Č.řádku       | Účel<br>D Příjem z r | prodeje za hotové   |          | Přijato | Vyplaceno     | ÚI. | Č.dokladu  | Poznámka<br>Prodeika č.:8 | 211800019      |       | S%     | Sazba DPH     | Stav       | Variabilní s. | Spe    |
|                        | 0000000000    | Dirijon 2 j          | si odoje za notovej |          |         | 0.00          | 104 | 0211000013 | i rođejka co.             | 211000010      |       | Ľ      | o vystup - n  | De interne |               |        |
|                        |               |                      |                     |          |         |               |     |            |                           |                |       |        |               |            |               |        |
|                        |               |                      |                     |          |         |               |     |            |                           |                |       |        |               |            |               |        |
|                        |               |                      |                     |          |         |               |     |            |                           |                |       |        |               |            |               |        |
|                        |               |                      |                     |          |         |               |     |            |                           |                |       |        |               |            |               |        |
|                        |               |                      |                     |          |         |               |     |            |                           |                |       |        |               |            |               |        |
|                        |               |                      |                     |          |         |               |     |            |                           |                |       |        |               |            |               |        |
| <ul> <li>(4)</li></ul> |               |                      |                     |          |         |               |     |            |                           |                |       |        |               |            |               |        |
|                        |               |                      |                     |          |         |               |     |            |                           |                |       |        |               |            |               |        |

stella.bbm.cz/wiki1219/index.php/Nová\_iFIS\*Pokladna

ic I

# Formulář 03567 - Nabídka účelů platby

Ve formuláři 03567 - Nabídka účelů platby:

- odstraněno záhlaví
- radiobutton s označením Vazba účelu na DPH s možnostmi Bez vazby, S vazbou a Všechny přesunuto do dolní části formuláře .
  - z řádků odstraněn:
  - příznak DPH
  - položka Zd.pl.
- na řádcích přesunuta položka S% na jiné místo formuláře

| Výdajov                                          | ý poklad                      | ní dokla                      | d                                 |         | Stav řádku Nevy    | rovnáno - Chybov  | vý | Interní č | íslo řádku | 000016   |
|--------------------------------------------------|-------------------------------|-------------------------------|-----------------------------------|---------|--------------------|-------------------|----|-----------|------------|----------|
| Úloha / doklad Závazky /<br>Účel                 | 1710500003                    | 3                             |                                   |         |                    |                   |    |           |            |          |
| 3567 - Nabídka účelů platby (EKPU(<br>čel platby | CLST) - [29.<br>Kontace<br>MD | 05.2020; 08<br>Kontace<br>DAL | 8:43] [] []<br>Název<br>anal.účtu | Typ UDD | Účetní<br>pravidlo | Název s<br>S% DPH |    | TA        | Akce       | KP       |
| Ihrada cestovného a DN zaměstnanci               |                               |                               |                                   |         |                    |                   |    |           |            |          |
| hrada cestovného zam cizí měna                   |                               |                               |                                   |         |                    |                   |    |           |            |          |
| hrada zálohy, stipendií (závazků)                |                               |                               |                                   |         |                    |                   |    |           |            |          |
| lhrada zálohy (závazků) - cizí měna              | 1                             | 1 I                           | 1                                 |         |                    |                   |    | —i        | í –        | <u> </u> |
|                                                  |                               |                               |                                   |         |                    |                   |    |           |            |          |
|                                                  | -i                            | 1                             | i –                               |         |                    |                   |    |           | í –        | —i       |
|                                                  | - <u> </u>                    | í –                           | <u> </u>                          |         |                    |                   |    | —i-       | í <u> </u> |          |
|                                                  | -i                            | 1                             | - <u> </u>                        |         |                    |                   |    | —i-       | í          |          |
|                                                  |                               | <u> </u>                      |                                   |         |                    |                   |    | —i-       | í          | — i-     |
|                                                  |                               | í –                           | 1                                 |         |                    |                   |    |           | í          | — i-     |
|                                                  |                               | 1                             | 1                                 |         |                    |                   |    |           |            |          |
|                                                  | -i                            | 1                             |                                   |         |                    |                   |    |           |            |          |
|                                                  |                               |                               |                                   |         |                    |                   |    |           |            |          |

## Formulář 03570 - Přehled zůstatků na pokladně

Z formuláře 03570 - Přehled zůstatků na pokladně lze ponovu klávesou Výběr vyvolat sjednocený formulář 03509 - Pokladní doklad.

### Formulář 03571 - Přehled dokladů

Klávesou Výběr z formulář 03571 - Přehled dokladů se nově volá sjednocený formulář 03564 - Pokladní doklad.

#### Formulář 03573 - Přehled závazků

Formulář 03573 - Přehled závazků:

- Ize ponovu vyvolat z formuláře 03520 Pokladní doklad tlačítkem Úhrady s vazbou na doklad
- závazky, které jsou určeny k úhradě a u nichž je nastaven Způsob úhrady hotovostí jsou ve formuláři zeleně zvýrazněny

Vazba účelu na DPH 🛛 Bez vazby 🔷 S vazbou Všechny Obr. Nový vzhled formuláře 03567 - Nabídka účelů platby

|   | Pokladna  | 11 Hla          | vní poł   | dadna (EET)              |             |                   | Zaměstnanci BBI   | 1    |        |             | NS                     | 111010         |                                       | Aktuální období 12/ | 18  | Züstatek        |              |
|---|-----------|-----------------|-----------|--------------------------|-------------|-------------------|-------------------|------|--------|-------------|------------------------|----------------|---------------------------------------|---------------------|-----|-----------------|--------------|
|   | Datum a č | as vys          | tavení    | 28.05.2020               | 10:43       |                   |                   |      |        |             |                        | Stav úhrady Ne | vyrovn                                | áno Chybový         |     |                 | nterní       |
|   |           |                 | Kdo       | Osoby                    |             |                   |                   |      |        |             |                        |                | Н                                     | istorie             |     | Doklad          | Č/MM/F       |
|   |           | Ко              | mentá     | iř                       |             |                   |                   |      |        |             |                        |                | 12                                    |                     |     |                 |              |
|   |           |                 |           |                          |             |                   |                   |      |        |             |                        |                | Kont                                  | trola bez chyb      |     |                 |              |
|   | Úhrag     | <u>ily</u> s va | zbou ni   | a doklad                 |             | ₽říjmový dokla    | ađ                |      |        | Ā           | ∕ýdajový doklaď        |                |                                       |                     |     |                 |              |
|   |           | 🌾 03            | 573 -     | Přehled záv              | azků (EKDOV | PPK) - [28.05.202 | D; 10:43] [] [] [ |      |        |             |                        |                |                                       |                     |     |                 |              |
|   |           |                 | Úlo<br>ha | Č. nadř.<br>dokladu      | Jméno<br>I  | Osobní<br>číslo   | Firma             | MR   | Po     | opis        | Nákladové<br>středisko | Zbývá přijmou  | t                                     | Zbývá vyda          | t   | Typ dokladu     | Způs<br>úhra |
|   |           |                 | 032       | 8113002225               |             |                   | BBM S.R.O., Ce    | 10   | 13     |             | 81313                  | 0.00           | СZК                                   | 45.00               | СZК | Přijaté zálohov | é Hoto       |
|   | Č .řádl   |                 | 032       | 8116500007               | i           |                   | BBM S.R.O Ce      | 10 1 | 16     |             | 81313                  | 0.00           | СZК                                   | 10.00               | CZK | Faktura         | Hoto         |
| - |           |                 | 032       | 8117002229               |             |                   | BBM SPOL. S R     | 12 1 | 17 Ud  | dělení práv | 18101                  | 0.00           | СZК                                   | 15 000.00           | CZK | Faktura         | Hoto         |
|   |           | , 🗆             | 032       | 1218002223               |             |                   | BBM S.R.O Ce      | 10 1 | 18     |             | 12104                  | 0.00           | СZК                                   | 5 000.00            | CZK | Faktura         | Inkas        |
|   |           | 2 □             | 032       | 121600000                |             |                   | BBM S.R.O Ce      | 01 1 | 16 tes | st - PDP -  | 12000                  | 0.00           | СZК                                   | 150 000.00          | CZK | Faktura         | Příka:       |
|   |           |                 | 032       | 1217500006               |             |                   | BBM S.R.O Ce      | 10 1 | 18 Zá  | ádržné k fi | 12000                  | 0.00           | СZК                                   | 40 000.00           | CZK | Faktura         | Hotov        |
|   |           |                 | 032       | 1217500006               |             |                   | BBM S.R.O Ce      | 10 1 | 17 Zá  | ádržné k fi | 12000                  | 0.00           | СZК                                   | 40 000.00           | CZK | Faktura         | Hotov        |
|   |           |                 | 032       | 1217500001               |             |                   | BBM S.R.O Ce      | 04 1 | 17     |             | 12000                  | 0.00           | СZК                                   | 1 300.00            | CZK | Faktura         | Hotov        |
|   |           |                 |           |                          |             |                   | DOM C D.O. Co     |      | 17     |             | 12000                  | 0.00           | CZK                                   | 2 000.00            | CZK | Faktura         | Příka:       |
|   |           |                 | 032       | 1217500001               |             |                   | DDM S.R.U. Ce     | 04   |        |             |                        |                | · · · · · · · · · · · · · · · · · · · | •                   |     |                 |              |
|   |           |                 | 032       | 1217500001<br>3113500445 |             |                   | BBM SPOL. S R     | 10 1 | 13     |             | 31260                  | 0.00           | сzк                                   | 16 905.73           | СZК | Faktura         | Hotov        |
|   |           |                 | 032       | 1217500001<br>3113500445 | <br>        |                   | BBM SPOL. S R     | 10 1 | 13     |             | 31260<br>Celkem:       | 0.00           | сzк                                   | 16 905.73           | СZК | Faktura         | Hotov        |

Obr. Nový vzhled formuláře 03573 - Přehled závazků

# Seznam sjednocených formulářů

Nahrazeny novými sjednocenými formuláři byly tyto formuláře iFIS\*:

| Formulář | Význam                              |
|----------|-------------------------------------|
| 03509    | Pokladní doklad                     |
| 03510    | Vystavení a kontace příj.pokl.dokl. |
| 03512    | Platba závazků                      |
| 03520    | Pokladní doklad                     |
| 03530    | Prohlížení pokladních dokladů       |
| 03560    | Pokladní doklad v cizí měně         |
| 03564    | Pokladní doklad                     |

# Seznam všech upravených formulářů

Upraveny byly tyto formuláře iFIS\*:

| Formulář | Význam                              |
|----------|-------------------------------------|
| 03509    | Pokladní doklad                     |
| 03510    | Vystavení a kontace příj.pokl.dokl. |
| 03511    | Účetní likvidace pokladního dokladu |
| 03512    | Platba závazků                      |
| 03520    | Pokladní doklad                     |
| 03530    | Prohlížení pokladních dokladů       |
| 03540    | Vytvoření účetního dokladu pokladny |
| 03560    | Pokladní doklad v cizí měně         |
| 03562    | Pokladny                            |
| 03563    | Účel platby                         |
| 03564    | Pokladní doklad                     |
| 03567    | Nabídka účelů platby                |
| 03570    | Přehled zůstatků na pokladně        |
| 03571    | Přehled dokladů                     |
| 03573    | Přehled závazků                     |

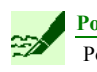

🖌 Poznámka

Podrobnější informace uvedeny v dokumentaci ke konkrétním formulářům.

Citováno z "http://stella.bbm.cz/wiki1219/index.php?title=Nová\_iFIS\*Pokladna&oldid=81857"

• Stránka byla naposledy editována 2. 6. 2020 v 10:20.